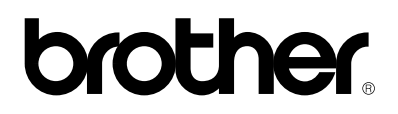

Brother Laser Printer

# HL-1270N

Network built in model

# ネットワークユーザーズガイド

プリンタをお使いになる前に、必ずお読み下さい。

# 目次

### 第1章 Windows NT/2000のTCP/IP印刷の設定方法

| Windows NT/2000(TCP/IP) 設定                                 | 1-1        |
|------------------------------------------------------------|------------|
| BRAdmin32ユーティリティーを使ってIPアトレスを変更する<br>ARPコマンドを使ってIPアドレスを変更する | 1-4<br>1-7 |
| Windows NT/2000 Print Queue の設定                            | 1-8        |
| Windows NT4.0 Print Queue 設定(プリンタドライバーインストール済)             | 1-8        |
| Windows NT4.0 Print Queue 設定(プリンタドライバーが未インストール)            | 1-9        |
| Windows2000 Print Queue設定                                  | 1-11       |
| WIndowsNT3.5x Print Queue設定                                | 1-12       |
| Windows2000 IPP印刷                                          | 1-12       |

### 第2章 Windows95/98/Me用のPeer To Peer印刷の設定方法

| Brother Peer To Peer(LPR)ポート(TCP/IP)を使用する方法 | 2-1 |
|---------------------------------------------|-----|
| BRAdmin32アプリケーションをIPアドレスを変更する               | 2-1 |
| Brother Peer To Peer(LPR)ポートドライバーをインストールする  | 2-4 |
| プリンタを接続する                                   | 2-5 |
| 2つ目のBrother LPRポートを追加する場合                   | 2-5 |

### 第3章 Windows95/98/Me/NT/2000上でのPeer To Peer

### (NetBIOS)印刷方法

| はじめに                                 | 3-1 |
|--------------------------------------|-----|
| プリントサーバー設定                           | 3-2 |
| TELNET、BRCOMFIGを使ってのワークグループ/ドメイン名の変更 | 3-3 |

### 第4章 Windows95/98/Me/NT/2000用ブラザーインターネットプリント

| 概要                                             | 4-1  |
|------------------------------------------------|------|
| この章について                                        | 4-3  |
| プリントサーバーの設定                                    | 4-4  |
| Windows95/98/Me/NT4.0/2000へのBIPソフトウェアのインストール方法 | 4-8  |
| 2つ目のBrother Internet Portを追加する                 | 4-11 |

### 第5章 ノベルNetware IPX/SPXを使って印刷をする

| 設定方法                                         | 5-1  |
|----------------------------------------------|------|
| 概要                                           | 5-2  |
| BRAdmin32を使ってプリントキューを作成する                    | 5-2  |
| BRAdmin32を使ってプリントサーバーを設定する(バインダリ・キューサーバーモード) | 5-2  |
| BRAdmin32を使ってプリントサーバーを設定する(NDS・キューサーバーモード)   | 5-4  |
| ノベルNWADMINとBRAdmin32を使ってプリントサーバーの設定をする       |      |
| (NDS・キューサーバーモード)                             | 5-6  |
| ノベルNWADMINとBRAdmin32を使ってプリンとサーバーの設定をする       |      |
| (NDS・リモートプリンタモード)                            | 5-8  |
| PCONSOLEとBRCONFIGを使ってプリントサーバーを設定する           |      |
| (バインダリ・キューサーバーモード)                           | 5-11 |
| PCONSOLEとBRCONFIGを使ってプリントサーバーを設定する           |      |
| (NDS・キューサーバーモード                              | 5-13 |
| PCONSOLEとBRCONFIGを使ってプリントサーバーを設定する           |      |
| (バインダリまたはNDS・リモートプリンタモード)                    | 5-15 |
| プリントキューをテストする                                | 5-19 |
| 動作環境(DOSベースのNetWareドライバ)を設定する                | 5-19 |
| 動作環境(Windows 95/98/Me)を設定する                  | 5-20 |
|                                              |      |

# 第6章 Macintosh でのセットアップ

| システム条件          | 6-1 |
|-----------------|-----|
| プリンタドライバのインストール | 6-1 |
| プリンタドライバの選択     | 6-2 |

# 第7章 トラブルシューティング

| 概要                                                            | 7-1  |
|---------------------------------------------------------------|------|
| インストールの際の問題                                                   | 7-1  |
| TCP/IPトラブルシューティング                                             | 7-4  |
| WindowsNT/2000 (TCP/IP)トラブルシューティング                            | 7-5  |
| Windows 95/98/Me Peer to Peer 印刷(LPR)トラブルシューティング              | 7-6  |
| Windows95/98/Me/NT4.0/2000 Peer-to-Peer印刷(NetBIOS)トラブルシューティング | 7-7  |
| インターネット印刷(TCP/IP)トラブルシューティング                                  | 7-8  |
| ノベル NetWare トラブルシューティング                                       | 7-9  |
| AppleTalk トラブルシューティング                                         | 7-11 |
| その他、印刷上の問題                                                    | 7-12 |

# 付録

| コマンドについて                                      | 付録-1  |
|-----------------------------------------------|-------|
| コマンドコンソール                                     | 付録−3  |
| NetWare コマンド                                  | 付録−7  |
| AppleTalk コマンド                                | 付録−9  |
| NetBIOS コマンド                                  | 付録−9  |
| インターネットプリント コマンド                              | 付録−10 |
| プリントサーバーのファームウェアをアップデートする                     | 付録−11 |
| 概要                                            | 付録−11 |
| Windows95/98/Me/NT4.0/2000上でBRAdmin32からリロードする | 付録−12 |
| BRAdmin32以外からのファームウェアのアップデート方法                | 付録−15 |
| パラレルI/Fからの転送                                  | 付録−15 |
| TFTPを使ってUNIXホストコンピュータからファームウェアをアップデートする       | 付録−15 |
| NetWareサーバーからファームウェアをアップデートする                 | 付録−17 |

# 索引

# 第1章 Windows NT/2000のTCP/IP印刷の設定方法

Windows NTのユーザーはTCP/IPプロトコルを使用してブラザープリントサーバー に直接ジョブを送信することが可能です。Microsoft Windows NT 3.5及びNT4.0をご 使用の方はTCP/IPプロトコルがインストールされていることを確認してください。

# Windows NT/2000(TCP/IP) 設定

Windows NTにTCP/IPプロトコルがインストールされていない場合はインストールして ください

#### NT 3.5x システム:

- a コントロールパネルを開け、'ネットワーク'を開きます。
- b 'ソフトウェアの追加'を選び、'TCP/IPプロトコルと関連コンポーネント'を 選択します。
- c 'TCP/IP ネットワーク印刷'にチェックし、'次へ'をクリックします。(既に TCP/IP ネットワーク印刷プロトコルがインストールされている場合は表示されません)
- d 必要なファイルをコピーするために指示されたディスクを入れます。ファイルがコ ピーされた後、再起動が必要です。

#### NT 4.0 システム:

- a コントロールパネルから 'ネットワーク'をクリックし、プロトコルタブを選択 します。
- b '追加'を選択し、TCP/IPプロトコルをダブルクリックします。
- c 必要なファイルをコピーするため、指示されたディスクか、またはCD-ROMを 入れます。
- d サービスタブをクリックして、追加をクリックします。Microsoft TCP/IP 印刷 を ダブルクリックします。

| ネットワークサービスの選択                                                                                                    | ? ×                |
|----------------------------------------------------------------------------------------------------|--------------------|
| インストールしたいネットワークサービスをグリックして、[OK]をグリックしてくださ<br>コンボーネットのインストールティスクがある場合は、「ディスク使用」をグリックし<br>・・・・・・・・・・・・・・・・・・・・・・・・・・・・・・・・・・・・ | い。この<br>、てくたさ      |
| ネットワーク サービス( <u>N</u> ):                                                                                                    |                    |
| 📇 Client Service for NetWare                                                                                                 |                    |
| 🔜 Microsoft Peer Web Services                                                                                                |                    |
| III Microsoft TCP/IP 印刷                                                                                                    |                    |
| 🔜 NetBIOS インターフェイス                                                                                                    |                    |
| 🔜 RIP for Internet Protocol                                                                                                  | •                  |
| <u></u>                                                                                                    | <br>使用( <u>H</u> ) |
| OK*                                                                                                    | ャンセル               |

- e 指示されたディスクかCD-ROMを入れます。
- f コピーが終了したらプロトコルのタブをクリックします。
- g TCP/IPプロトコルをダブルクリックして、IPアドレス、サブネットマスク、ゲ ートウェイを設定してください。分からない場合は、ネットワーク管理者に確 認してください。
- H OKを2回クリックして終了します。(NTサーバーは再起動が必要になります)

#### Windows 2000 システム:

a Windows2000はデフォルトでTCP/IPプロトコル及びTCP/IP 印刷をサポートしています。

- b プリンタフォルダから 'プリンタの追加'を選択してください。
- c ローカルプリンタオプションを選択し、'プラグアンドプレイプリンタを自動的に 検出してインストールする'オプションを使用不可にしてください。
- d '次へ'をクリックします。
- e Windows2000に標準インストールされている 'Standard TCP/IP port 'を選択し てください。
- f '次へ'をクリックします。
- g '標準TCP/IPプリンタポートの追加ウィザード'が起動しますので, '次へ'を クリックします。
- h 接続したいプリントサーバーのIPアドレスまたはNetBIOS名を入力してください。
- i '次へ'をクリックしてください。
- j Windows 2000は自動的にプリントサーバーに接続されます。IPアドレスまたは NetBIOS名が正確に設定されていない場合は、エラーメッセージが表示されま す。
- k '完了'ボタンをクリックしてください。
- 1 これでポートの設定は完了です。使用したいプリンタドライバーのポートの設定 を変更してください。

#### プリントサーバーのIPアドレスの設定方法

ここで、ブラザープリントサーバーにIPアドレスを設定する必要があります。IPア ドレスの設定は、LCDパネルを有するプリンタの場合は、パネルから設定すること が可能です(詳細は、クイックセットアップガイドを参照してください)。あるい は、付属のBRAdmin32ユーティリティを使用して設定することが出来ます。また、 DHCPやBOOTP, RARPのような自動IPアドレス割当て機能も使用できます。

#### BRAdmin32ユーティリティーを使ってIPアドレスを変更する

BRAdmin32を起動します(Windows95/98/Me/NT4.0/2000の場合)

| 🚉<br>pservers.psi - BRAd | min32           |                    |                   |                          |          |          |               | _ 🗆 ×  |
|--------------------------|-----------------|--------------------|-------------------|--------------------------|----------|----------|---------------|--------|
| ファイル(E) デバイス(D)          | コンカロール©)表示(⊻    | ) ∿ルフ°( <u>H</u> ) |                   |                          |          |          |               |        |
| 🕭 🕭 A 📑 🖻                | B. B.   💡       |                    |                   |                          |          |          |               |        |
| <b>11</b> 71119          | / 小名            | ノートアトレス            | フリンタステータス         | 79))%%77°                | ノートダイフ。  | ロケーショ    | ン情報 ノートファームウエ | アバージョン |
| TCP/IP                   | BRN_31003D      | 10.135.43.30       | LJ SLEEP 001 P T1 | Wipro Laser1900          | NC-3100h |          | 3.07          |        |
| IPX/SPX                  | BRN_313CE4      | 10.135.43.12       | 00 READY 001P T1  | Brother HL-3400CN seri   | NC-3100h |          | 2.00          |        |
|                          | BRN_313D9E      | 10.135.43.9        | 00 SLEEP 001 P T1 | Brother HL-2400Ce series | NC-3100h |          | 1.10          |        |
|                          |                 |                    |                   |                          |          |          |               |        |
|                          |                 |                    |                   |                          |          |          |               |        |
|                          |                 |                    |                   |                          |          |          |               |        |
|                          |                 |                    |                   |                          |          |          |               |        |
|                          |                 |                    |                   |                          |          |          |               |        |
|                          |                 |                    |                   |                          |          |          |               |        |
| 」<br>AIL1%表示するにしま「F1     | <br>  友担  てください |                    |                   |                          |          | ±*n%/7:6 | +設定デルジオ・0     |        |

BRAdmin32はTCP/IPまたはIPX/SPXプロトコルを使用してプリントサーバーと通信することができます。プリントサーバーのデフォルトIPアドレスは192.0.0.192ですので、DHCPやBOOTP, RARPを使用していない場合は、IPアドレスの変更が必要になります。BRAdmin32からの変更方法は以下の2つの方法があります。

#### <IPX/SPXを使ってIPアドレスを変更する>

Netware クライアントがインストールされていることを確認して以下のことを行ってください:

- 1. メイン画面の左端にあるIPX/SPXのフィルターを選択します
- 2. リストからプリントサーバーを選択します。(イーサネットアドレスの下6桁が xxxxxのとき、デフォルト名はBRN\_xxxxxとなります)

プリントサーバーがBRAdmin32上で見つからない場合は、デバイスメニューを選んで '稼働中のデバイスの検索 '(またはF4キーを押して)を選択し、もう一度検索を行ってください。

#### ⊷ 注意

設定情報ページを印刷すると、ノード名とイーサネットアドレスを確認できます。プ リントサーバーの設定情報ページを印刷する方法はクイックセットアップガイドを参 照してください。

- 3. 目的のプリントサーバーを選んで、ダブルクリックするとダイアログが開きパス ワードの入力を求められます。デフォルトパスワードは, " access " です。
- 4. ダイアログでTCP/IPタブを選択して、IPアドレス、サブネットマスク、ゲートウ ェイを入力します。
- 5. 'OK'をクリックします。

#### <TCP/IPを使ってIPアドレスを変更する>

お使いのPCにNetwareクライアントがなく、TCP/IPプロトコルしかインストールされていない場合は、この方法を使用します。

- 1. メイン画面の左端にあるTCP/IPフィルターを選択します。
- 2. デバイスメニューを選択し、'稼働中のデバイスの検索'を選択します。

#### --> 注意

プリントサーバーが工場出荷状態になっている場合、BRAdmin32上のデバイスリストに表示されません。その代わり稼働中のデバイスの検索による検索後に未設定のデバイスとして認識されます。

- 3. デバイスメニューを選択し、'未設定のデバイスの設定'を選択します。
- 4. 未設定デバイスのリストが表示されますので、目的のプリントサーバーのイー サネットアドレスを選択し、'設定'をクリックします。

#### ⊷ 注意

設定情報ページを印刷すると、ノード名とイーサネットアドレスを確認できます。プリントサーバーの設定情報ページを印刷する方法はクイックセットアップガイドを参照してください。

- 5. プリントサーバーのIPアドレス、必要であればサブネットマスク、ゲートウェ イを設定します。
- 6. 'OK'をクリックして、'閉じる'を選択します。

デバイスリストにプリントサーバーが表示されます。

#### ARPコマンドを使ってIPアドレスを変更する

BRAdmin32を使用できない場合、DOSから"arp -s"コマンドとpingコマンドを使用してIPアドレスを設定することができます。

(例) arp -s 192.189.207.77 00-80-77-31-01-07

実際のプリントサーバーのIPアドレスとイーサネットアドレスをに入れ替えて入力し て下さい。

#### ⊷ 注意

設定情報ページを印刷すると、イーサネットアドレスを確認できます。プリントサー バーの設定情報ページを印刷する方法はクイックセットアップガイドを参照してくだ さい。

"The arp entry addition failed." (arpエントリの追加の失敗)と表示された場合、 ping コマンドを使用して、ネットワーク上にすでに同じIPアドレスをもった装置が ないかを調べてください。Pingに対する応答があった場合は、そのipアドレスはすで に使用されていることになります。

⊷注意

ARPでの設定は同ーネットワークセグメント内でしか使用できません。(ルータ 越えをすることはできません) ルータがある場合, IPアドレスを入力する際にはBOOTPまたは他の方法を使用 してください。 BOOTP, DHCP, RARPを使用している場合,プラザープリントサーバーは自動的 にこれらのサービスからIPアドレスを取得しますので、ARPコマンドは必要あり ません。 一度ARPコマンドを使用してIPアドレスを設定すると次回からはARPを使用して IPアドレスの変更を行うことができません。工場出荷値にリセットすることによ り再度ARPを使用できるようになります。

ARPでの設定を実際にプリントサーバに反映させ、接続を確認するためにpingコマンドを使用してください。

例:

Ping 192. 189. 207. 77 Ping Hostname

PINGのあとにホスト名またはIPアドレスを入力してください。IPアドレスが正しく 認識されていればプリントサーバーから応答があります。反応がない場合は設定情報 ページを印刷してIPアドレスを確認してください。

# Windows NT/2000 Print Queue の設定

#### Windows NT4.0 Print Queue 設定 (プリンタドライバーインストール済)

#### ⊷ 注意

WindowsNT3.5又は3.51を使用している方は、WindowsNT 3.5xの項を参照してください。

プリンタドライバーをすでにインストールされている場合,以下のようにしてください:

- 1. 'スタート'をクリックし'設定','プリンタ'を選択してください。
- 2. 使用したいプリンタドライバーをダブルクリックして、'プリンタ'を選び、 'プロパティ'を選択します。
- 3. 'ポート'を選択し、'ポートの追加'をクリックします。
- 4. LPR Port (Microsoft TCP/IP 印刷がインストールされていなければ表示されま せん)を使用可能なポートから選択し、'新しいポート'をクリックします。
- プリントサーバーのIPアドレスを 'lpdを提供しているサーバーの名前または アドレス 'に入力してください。ホストファイルまたはDNSを使用している場 合、IPアドレスの代りにプリントサーバー名 (ホスト名)も入力することがで きます。また、プラザープリントサーバーはTCP/IP及びNetBIOSをサポート していますので,プリントサーバーのNetBIOS名も入力することができます。 NetBIOS名は設定情報ページで確認することが出来ます。NetBIOS名のデフ ォルト名は、イーサネットアドレスの下6桁がxxxxxのとき 'BRN\_xxxxx ' となります。
- 6. 'サーバーのプリンタ名またはプリンタキュー名 ' にプリントサーバーのサー ビス名を入力してください。サービス名が分からない場合は, BINARY\_1を入 力し, OKをクリックしてください。

| LPR 互換フツンタの追加                              |               | × |
|--------------------------------------------|---------------|---|
| lpd を提供しているサーバーの名前<br>またはアドレス( <u>N</u> ): | 192.168.81.   |   |
| サーバーのフリンタ名または<br>フリンタ キュー名( <u>R</u> ):    | BINARY_P1     |   |
| OK                                         | キャンセル ヘルフ°(円) |   |

7. '閉じる'をクリックします。

以上で、プリンタに対して印字することが可能です。

プリンタを共有したい場合は,'共有'をクリックしプリンタの共有設定をして下 さい。

#### Windows NT4.0 Print Queue 設定 (プリンタドライバーが未インストール)

➡ 注意
 Windows NT3.5, 3.51をご使用の場合、次の項目を参照してください。

- 、 、スタート、から、設定、を選択し、、プリンタ、を選択します。プリンタの追加をダブルクリックします。、マイコンピュータ、を選択し、、次へ、をクリックします。
- 2. 'ポートの追加'を選び、'LPRポート'を選択して,'新しいポート'をクリックします。
- 1pdを提供しているサーバーの名前またはアドレス'にIPアドレスを入力して ください。HOSTSファイルをまたはDNSを使用している場合、IPアドレスの代 リにプリントサーバー名(ホスト名)を入力してください。また、ブラザープ リントサーバーはTCP/IP及びNetBIOSをサポートしていますので,プリントサ ーバーのNetBIOS名も入力することができます。NetBIOS名は設定情報ページ で確認することが出来ます。NetBIOS名のデフォルト名は、イーサネットアド レスの下6桁がxxxxxのとき "BRN\_xxxxx"となります。
- 4. 'サーバーのプリンタ名またはプリンタキュー名'にプリントサーバーのサー ビス名を入力してください。サービス名が分からない場合は,通常BINARY\_P1 を入力し,OKをクリックしてください。

| LPR 互換プリンタの追加                              | ×                                |
|--------------------------------------------|----------------------------------|
| lpd を提供しているサーバーの名前<br>またはアドレス( <u>N</u> ): | 192.168.81.                      |
| サーバーのフリンタ名または<br>フリンタ キュー名(B):             | BINARY_P1                        |
| ОК                                         | キャンセル ヘルフ <sup>。(<u>H</u>)</sup> |

- 5. '閉じる'をクリックします。プリントサーバーのIPアドレスに関連したポ ート名がリストされます。'次へ'をクリックします。
- プリンタのモデル名を選択します。リストにモデル名が表示されない場合は 'ディスクを使用'をクリックし,プリンタドライバーの場所を指定してくだ さい。
- プリンタドライバーが既にインストールされている場合は、, 現在のドライバーを使う(推奨)'を選択します(プリンタドライバーがインストールされていない場合は、このステップをスキップしてください)'次へ'をクリックします。
- 8. 必要に応じてプリンタ名を変更し、'次へ'をクリックします。
- 9. プリンタを共有したい場合は '共有 'をクリックし、プリンタの共有設定を行ってください。 '次へ 'をクリックします。
- 10. テストページを印字し、動作確認を行ってください。

#### Windows2000 Print Queue 設定

Windows2000はネットワークプリントに対して様々な方法を提供しています。 Windows2000の標準TCP/IP 印刷を用いて使用する場合は、下記ステップに従って ください。

- 1. プリンタフォルダから 'プリンタの追加 'を選択し、'プリンタウィザードの 追加 'を起動し、'次へ 'をクリックします。
- 2. ローカルプリンタオプションを選択し、'プラグアンドプレイプリンタを自動 的に検出してインストールする'のクリックをはずしてください。
- 次へをクリックし、標準TCP/IPポートを選択します。
  '次へ'をクリックします。
- 4. '標準TCP/IPプリンタポートの追加ウィザード'が起動しますので,'次へ'を クリックします。
- 5. 接続したいプリントサーバーのIPアドレスまたはNetBIOS名を入力してください。
- (次へ)をクリックします。
- Windows2000は自動的にプリントサーバーに接続します。IPアドレスまたは NetBIOS名が正確に設定されていない場合は、エラーメッセージが表示されます。
- 8. ' 完了'をクリックしてください。

これでポートの設定は完了です。使用したいプリンタドライバーのポートの設定を変更してください。

#### Windows NT3.5x Print Queue 設定

Windows NT3.5, 3.51をご使用の場合は,以下の手順に従ってください。

- 1. メイン画面から 'プリントマネージャー'を選択します。
- 2. 'プリンタ'を選択し、'プリンタの作成'を選択します。
- 3. プリンタ名を入力します。
- 4. 'ドライバ'を選択し,適切なドライバを選択します。
- 5. 必要に応じて'説明'を選択し,何か入力します。
- 6. 'プリント先'を選択し,'その他'を選びます。
- 7. 'LPRポート'を選択します。
- lpdを提供しているホストサーバーの名前またはアドレス'にIPアドレスを入 力します。HOSTSファイルまたは,DNSを使用している場合は、IPアドレスの 代りにプリントサーバー名(ホスト名)を入力してください。
- 9. 'マシンのプリンタ名'にサービス名を入力します。サービス名が分からない場合は,通常はBINARY\_P1と入力してOKをクリックしてください。
- 10. 必要に応じてプリンタを共有してください。

#### Windows2000 IPP印刷

◆ 注意
 IPP使用時には、プリンタに4MB以上のメモリの増設が必要です。

IPP(Internet Printing Protocol)はWindows2000上で、インターネットもしくはイン トラネットを通じてプリントジョブを送れるプロトコルです。設定方法については下 記を参照してください。

- 1. 'プリンタの追加ウィザード'を起動し、 '次へ'をクリックします。
- 2. 'ネットワークプリンタ'を選択してください。

3. ' インターネットまたはイントラネット上のプリンタに接続します ' を選択し、 下記のURLを入力して下さい: <u>http://printer\_ip\_address:631/ipp</u>

'printer\_ip\_address'にはプリンタのIPアドレスを入力してください。下記に例を示します。

| プリンタの追加ウィザード                                   |
|------------------------------------------------|
| プリンタの検索<br>どのようにプリンタを検索しますか?                   |
| プリンタ名がわからない場合は、ネットワークを参照してください。                |
| 次のオプションから選択してください。                             |
| ○ ブリンタ名を入力するか [次へ] をクリックしてプリンタを参照します(E)<br>名前: |
| ○ インターネットまたはイントラネット上のプリンタに接続します(C)             |
| URL: http://220.0250.200-631/jpp               |
|                                                |
|                                                |
| < 戻る(B) 次へ(N) > キャンセル                          |

プリンタがDNSサーバに登録されている場合は、プリンタのホスト名も入力することが可能です。

例: <u>http://printer.brother.com:631/ipp</u>

4. '次へ'をクリックすると、指定したURL(プリンタ)に接続されます。

#### プリンタドライバが既にインストールされている場合

プリンタドライバが既にPCにインストールされている場合は、Windows2000は自動的 に既存のプリンタドライバを使用します。 これで、設定が完了します。

#### プリンタドライバがインストールされていない場合

- 5. Windows2000が接続できるプリンタ表示します。プリンタのモデル名が表示され るので、接続したいプリンターを選択し、OKをクリックしてください。
- 6. Windows2000にプレインストールされているプリンタドライバリストが表示され ます。"ディスク使用"をクリックして下さい。
- 7. 商品に添付されているCD-ROMをCD-ROMドライブに挿入し、"参照"を選択しま す。プリンタードライバのフォルダを選択してください。

8. モデル名を選択後、"プリンタ追加ウィザード"から 'OK'をクリックします。

プリンタドライバーインストール中に、下記ダイアログが表示される場合がありますが,使用には問題ありませんので"はい"をクリックしてください。その後プリンタ ードライバーがインストールされます。

| デジタル署名が見つかりませ、 | ಸಿರ್ದರ್ಶಿ 🗾 🗾                                                                                                    |
|----------------|----------------------------------------------------------------------------------------------------|
|                | Microsoft デジタル署名によって、ソフトウェアが Windows 上でテスト<br>され、その後変更されていないことが保証されます。                                                                   |
|                | インストールしようとしているソフトウェアには Microsoft デジタル署名<br>がありません。そのために、このソフトウェアが Windows で止しく動作<br>することは保証されません。                                        |
|                | プリンタ                                                                                                    |
|                | Microsoft デジタル署名されたソフトウェアを検索する場合は、<br>Windows Update Web サイト<br>http://windowsupdate.microsoft.com を参照し、利用できるソフト<br>ウェアであるかどうかを確認してください。 |
|                | インストールを続行しますか?                                                                                                    |
|                | ((はいい)) 詳細情報(M)                                                                                                    |

9.' 完了'をクリックしてください。テストページを印刷し、接続が正しく行われて いるかを確認してください。

#### 違うポート番号を使用する

前例では、ポート番号631が明記されています(IPP標準ポートです)。ただし、ファイアウォールまたはルーターがこのポート番号を通さない場合は、標準HTTPポート80を使用することが出来ます。 URLにポート番号を指定しなければ、Windows2000は自動的にポート80を使用します。

例えば、http://220.0.250.200/ipp はポート80を使用し、http://220.0.250.200:80/ipp と同じ意味になります。

#### ⊷ 注意

Windows2000のプリンタリストWindow上で前述のURLを使用するIPPプリンタを選択した場合、ポート番号に関わらず、'詳細'へのリンクをクリックしてもエラー表示となり、詳細機能は使用できません。

# 第2章 Windows95/98/Me用のPeer To Peer印刷の 設定方法

Microsoft Windows95/98/Meオペレーティングシステムは標準でネットワーク機能を サポートしており、NetwareやWindowsネットワーク環境で使用することができま す。

また、小規模ネットワーク用にWindows95/98/MeはPeer To Peerモードで使用する ことも可能です。Peer To Peerモードでは、ファイルサーバーに接続しなくてもクラ イアントPC同士をネットワークでシェアすることができます。ブラザープリントサ ーバもこのようなPeer To Peer モードで使用することも可能です。

Windows95/98/Me Peer To Peerを用いてプリントサーバーに印刷するには、 Brother Peer To Peer (LPR)ポートドライバを使用します

# Brother Peer To Peer(LPR)ポート(TCP/IP)を 使用する方法

始めに、ご使用のPCにTCP/IPプロトコルがインストールされ,IPアドレス等が正し く設定がされていることを確認してください。また,プリントサーバーに対してもIP アドレスを設定する必要があります。TCP/IPプロトコルのインストール方法につい てはWindows95/98/Meに付属の説明書を参照してください。

#### BRAdmin32アプリケーションを使ってIPアドレスを変更する

ここでは、付属のネットワーク設定用ユーティリティーBRAdmin32を使用した、プリントサーバーのIPアドレスの設定方法について説明します。

BRAdmin32ユーティリティー画面 (Windows 95/98//Me/NT4.0/2000から)

| 🔠 pservers - BRAdmi  | in32              |                |                  |                  |           |            |                 | × |
|----------------------|-------------------|----------------|------------------|------------------|-----------|------------|-----------------|---|
| Eile Devices Control | ⊻iew <u>H</u> elp |                |                  |                  |           |            |                 |   |
| 888 31               | 888 8             |                |                  |                  |           |            |                 |   |
| Filters              | Node Name         | Node Address   | Printer Status   | Printer Type     | Node Type | Location   | Node Firmware   |   |
| - CP/IP              | BR0_033A95        | 192.189.207.25 | LJ READY 001P T1 | Brother HL-2060  | NC-2100h  |            | 3.62            |   |
| IPX/SPX              | BRO_01B8FE        | 192.189.207.26 | 16 TONER EMPTY   | Brother HL-1660e | NC-2010h  |            | 3.62            |   |
|                      | BRN_033A95        | 192.189.207.28 | READY            | Brother HL-1270N | NC-3100h  |            | 1.00            |   |
|                      |                   |                |                  |                  |           |            |                 |   |
|                      |                   |                |                  |                  |           |            |                 |   |
|                      |                   |                |                  |                  |           |            |                 |   |
|                      |                   |                |                  |                  |           |            |                 |   |
|                      |                   |                |                  |                  |           |            |                 |   |
|                      |                   |                |                  |                  |           |            |                 |   |
|                      |                   |                |                  |                  |           |            |                 |   |
|                      |                   |                |                  |                  |           |            |                 |   |
|                      |                   |                |                  |                  |           |            |                 |   |
|                      |                   |                |                  |                  |           |            |                 |   |
|                      |                   |                |                  |                  |           |            |                 |   |
|                      |                   |                |                  |                  |           |            |                 |   |
|                      | 1                 |                |                  |                  |           |            |                 |   |
|                      | I                 |                |                  |                  |           |            |                 |   |
|                      |                   |                |                  |                  |           |            |                 |   |
|                      | <u> </u>          |                |                  |                  |           |            |                 | - |
| For help, press F1   |                   |                |                  |                  |           | Devices: 5 | Unconfigured: 0 | 1 |

BRAdmin32はIPX/SPXまたはTCP/IPプロトコルを用いてプリントサーバーと通信 し、設定を変更することができます。ブラザープリントサーバーのデフォルトIPアド レスは192.0.0.192です。DHCPやBOOTP, RARPを使用していない場合、IPアドレス の変更が必要になります。BRAdmin32を用いてIPアドレス等の設定変更をするには2 通りの方法があります。

1) IPX/SPXプロトコルを使用して設定する

2) TCP/IPプロトコルを使用して設定されていないデバイスとして認識させて設定を 行う

< I P X / S P X を使用してI P アドレスを変更する>

ご使用のパソコンにNetwareクライアントがインストールされている場合は、下記手順で設定を行ってください。

- 1. メイン画面の左隅のIPX/SPXフィルタを選びます。
- 2. プリントサーバー名をチェックします。(イーサネットアドレス)の下位6桁が xxxxxのとき、デフォルト名はBRN\_xxxxxです。)
- 3. ご使用のプリントサーバー名が表示されない場合は"デバイス"を選び"稼動中 のデバイスを検索する"(またはF4キーを押す)を選択し、やり直してください。

#### ● 注意

プリントサーバーの設定情報ページを印刷するとノード名, イーサネットアドレス等を 確認できます。プリントサーバーの設定情報ページの印刷方法はクイックセットアップ ガイドを参照してください。

- 4. 設定したいプリントサーバーを選択し、ダブルクリックします。パスワードの入 力を求められますのでプリントサーバーのパスワードを入力してください。デフ ォルトパスワードは "access"です。
- 5. TCP/IPタブを選択して, IPアドレス, また必要であればサブネットマスクとゲ ートウェイを設定します。
- 6. OKをクリックします。

< TCP/IP を使ってIP アドレスを変更する>

ご使用のパソコンにTCP/IPがインストールされている場合は以下の要領に従ってください。

- 1. メイン画面の左隅のTCP/IPフィルタを選択します。
- 2. 'デバイス'を選び,'稼動中のデバイスの検索'を選びます。

#### ● 注意

プリントサーバーの設定情報ページを印刷するとノード名, イーサネットアドレス等を 確認できます。プリントサーバーの設定情報ページの印刷方法はクイックセットアップ ガイドを参照してください。

- 3. 'デバイス'を選び,'未設定のデバイスの設定'を選択します。
- ダイアログ中のリストでプリントサーバーのイーサネットを選択し、設定ボタン をクリックします。

#### ● 注意

プリントサーバーの設定情報ページを印刷するとノード名, イーサネットアドレス等を 確認できます。プリントサーバーの設定情報ページの印刷方法はクイックセットアップ ガイドを参照してください。

- 5. プリントサーバーのIPアドレス、 また必要ならサブネットマスク , ゲートウェ イを入力します。
- 6. 'OK'をクリックして'閉じる'を選びます。.

IPアドレスが正しく設定されたら、プリントサーバーがデバイスリストに表示 されます。

#### Brother Peer To Peer (LPR)ポートドライバーをインストールする

- 1. クイックセットアップガイドを参照し、CD-ROMのインストールメニューを開始します。
- 2. 該当するモデルとソフトのインストールメニューを選択し、ネットワークプリ ントソフトメニューを選択します。
- 3. '次へ'をクリックします。
- 4. Brother Peer To Peer Print (LPR)を選択します。
- 5. インストールするフォルダーを選択し, '次へ'をクリックします。フォルダ ーがない場合は自動的にフォルダーが作成されます。
- 6. 使用したいポート名を設定してOKを押します。デフォルトポート名はBLP1で す。必ず "BLP"で始まるように設定してください。
- 'プリンタ名かIPアドレス'の中に、プリントサーバーのIPアドレスを入力し てください。コンピュータがhosts ファイルまたはDNS(Domain Name Service)を使用してプリントサーバーのIPアドレスを設定している場合は、 プリントサーバー名も入力可能です。また、プリントサーバーはNetBIOS名も サポートしていますのでNetBIOS名も入力可能です。NetBIOS名は設定情報 ページで確認することができます。イーサネットアドレスの下位6桁がxxxxxx のとき、NetBIOSは "BRN\_xxxxxx "とります。

#### 

Windows95/98/MeのHostsファイルはC:¥Windowsディレクトリの中にあります。 デフォルトでは,Windows95/98/Meのホストファイルはhosts.samとなっています。ホストファイルを使用する場合は,拡張子をなしにして保存してください。

8. OKをクリックし,コンピュータを再起動してください。

#### プリンタを接続する

- Windows95/98/Me標準プリンタセットアップを用いてプリンタドライバーをインストールします。プリンタドライバーをインストールするためにはスタートボタンを選択し、'設定'から'プリンタ'を選択してください。
- 2. 'プリンタの追加'を選択してください。
- 3. プリンタウィザードを選択し '次へ'をクリックします。
- 4. 'ローカルプリンタ'を選択し,'次へ'をクリックします。
- 5. プリンタドライバーを選択し, '次へ'をクリックします。
- 既にPCにプリンタドライバーがインストールされている場合は、既存のドライ バーを使用するか、新規にインストールするかを選択し、'次へ'をクリックし ます。(既存のドライバを使用することを推奨します)
- 7. Brother LPRポートを選択し、'次へ'をクリックします。
- 8. プリンタに希望する名前を入力し、'次へ'をクリックします。
- 9. テストページを印字し、'終了'をクリックします。

これでBrother Peer To Peer (LPR)印刷ソフトのインストールは完了です。

#### 2 つ目のBrother LPR ポートを追加する場合

新たにBrother LPRポートを追加する際は、'スタート'から、'設定'を選択し、'プリンタ'を選択します。使用したいプリンタのアイコンをクリックし,'ファイル'から'プロパティ'を選択します。詳細タブをクリックし,'ポートの追加'を選択します。その他から'Brother LPR ポート'を選択します。OKをクリックして、ポート名を入力してください。デフォルトポート名はBLP1です。既にBLP1が使用されている場合は、エラーメッセージが表示されます。その際にはポート名を変更し(BLP2など)設定を行ってください。ポート名を設定したら、OKをクリックします。

使用したいプリントサーバーのIPアドレスを入力してOKをクリックします。プリンタ ドライバの '印刷先のポート 'の中に作成したポートが表示されます。

# **第3章** Windows95/98/Me/NT/2000**上での** Peer To Peer(NetBIOS)**印刷方法**

# はじめに

ブラザープリントサーバーはNetBIOS/IPまたはNetBEUI上でSMB(Server Message Block)プロトコルをサポートしており、このプロトコルを使用してMicrosoft互換ネッ トワーク上でプリンタに対して直接印字することができます。なお、HL-1270Nでは NetBEUIは、サポートしていませんので、NetBIOS/IPのみ使用できます。

この機能を使うためには、プリントサーバーのドメイン名またはワークグループ名を お使いのPCのドメイン / ワークグループと同一に設定する必要があります。一度設定 を行うと、プリントサーバーは"ネットワークコンピュータ"上で表示され、プリン タドライバ以外の特別なソフトウェアをインストールしなくても直接印字することが できるようになります。

しかし、プリンタがある印刷ジョブを処理している間に、別のPCから別の印刷ジョブ を送信しようとすると"プリンタビジー"メッセージを表示され、送信できない場合 があります。

お使いのWindows 95/98/MeまたはNT4.0/2000と同じワークグループ/ドメイン名が プリントサーバーにも設定されていることを確認してください。Windows95/98/Meで は、デフォルトでは"WORKGROUP"というワークグループに属しますが、インストール 時やあとで変更が可能です。WindowsNT/2000環境では、セキュリティーの集中管理 のためにワークグループとは別にドメインという概念を提供しています。ネットワー クが、ワークグループとは別にドメインを校正している場合、プリントサーバーはドメ インかワークグループかの違いには関知しませんの、単純にそれらの名前を指定して ください。ブラザープリントサーバーはデフォルトでは'WORKGROUP'という名前をワ ークグループ/ドメイン名として持ちます。名前の変更が必要な場合は、それを認識す るようブラザープリントサーバーを設定できます。これには、以下の4つの方法があ ります。(お使いのワークグループ/ドメイン名が不明な場合は、コントロールパネル からネットワークのプロパティを開いて確認してください。)

#### < W i n d o w s 9 5 / 9 8 / M e / N T 4 . 0 / 2 0 0 0 >

BRAdmin32を使用して設定してください。BRAdmin32を使用するさいはPCにTCP/IPまたはIPX/SPXプロトコルがインストールされていることを確認してください。

< T E L N E T >

プリントサーバー、PCの両方にIPアドレスが事前に設定されていれば、TELNETでコ マンドコンソールを使用して設定ができます。Netware DOS環境では、付属の BRCONFIGを使用してコマンドコンソールから設定することも可能です(この場合、 IPX/SPXプロトコルを使用します。またネットワークにNetwareサーバーが必要で す)。

#### ● 注意

設定後、プリントサーバーがネットワーク上で認識されるのに数分かかる場合があり ます。また逆に、プリンタの電源を切ってもネットワーク上からプリントサーバーが 消えるのに数分かかる場合があります。

#### TELNET、BRCOMFIG を使ってのワークグループ/ドメイン名の変更

BRAdmin32またはWebブラウザを使用できない場合は、TELNETかBRCONFIGのリモート コンソールプログラムで設定することができます。(BRCONFIGを使用するためにはPCに IPX/SPXプロトコルがインストールされていなければいけません)

プリントサーバーに接続したら、パスワードを入力してください。(デフォルトパスワードは "access "です) "Enter Username"には適当にタイプし、"Local>"プロンプト状態にしてください。

以下のコマンドを入力してください;

SET NETBIOS DOMAIN domainname EXIT

domainnameにはドメインまたはワークグループ名を入力してください。ワークグルー プ/ドメイン名が分からない場合は、コントロールパネルからネットワークコンピュー タのプロパティを開いて確認してください。

# 第4章 Windows95/98/Me/NT/2000用 ブラザーインターネットプリント

Windows95/98/Me/NT4.0/2000でブラザーインターネットプリント(BIP)ソフトウェアを使用することにより、インターネット経由でブラザープリンタへプリントジョブを送ることができます。例えば、東京のユーザーが、Microsoft Excelの印刷データを大阪のプリンタへ直接送信し印刷することができます。

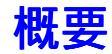

BIPソフトウェアは、Windows95/98/Me/NT4.0/2000にインストールすることができま す。通常のプリンター設定と同様の手順でWindows95/98/Me/NT4.0/2000上に仮想ポ ートを作成します。この仮想ポートには、Windows95/98/Me/NT4.0/2000用のプリン タードライバーを使用することができます。従って,すべてのWindows用のアプリケー ションからこの機能を使用することが可能です。

プリントジョブがBIP仮想ポートに送信されると、印刷情報はMIMEエンコードされ (標準インターネットメールメッセージに変換される)、メールサーバを介して遠方 のプラザープリントサーバーのメールアドレスに送信されます。

なお、この機能は、インターネットあるいはイントラネット上の電子メールシステム を利用しますので、送信側と受信側でインターネット電子メール用のメールサーバー が稼動している必要があります。 詳細については、下記の方法でおこないます。

LAN (Local Area Network)上で使用している場合は、電子メールはLAN上のメ ールサーバーに送信されます。

インターネットサービスプロバイダに直接モデムで接続している場合は、インタ ーネットサービスプロバイダが、プリントサーバーのあるリモートサイトへ電子 メールを送信します。

また、プリントサーバーのあるリモートサイトでは、受信側のメールサーバーが電子 メールを受け取ります。プリントサーバーにはあらかじめ電子メールアドレスを取得 しておき、そのメールサーバーからPOP3 (Post Office protocol3)を使用してMIME エンコードされたメールを受信し、それをデコードして印字します。

#### ● 注意

プリントサーバーがBIP仮想ポートドライバを使用したものではない単純な 電子メールを受け取った場合は、プリンタはその内容をテキスト文として直 接印刷しようとしますが、日本語フォントを内蔵していないプリンタでは正 常に日本語メールを印刷できません。

# この章について

この章は下記の項目について説明しています。

リモートサイトでの、ブラザープリントサーバーの設定方法 ローカルサイトでの、Windows95/98/Me/NT4.0/2000のPCにおいてのBIPソフト ウェアのインストール方法

以下の説明において、リモートサイトのプリントサーバーは既にIPアドレスを取得していることを前提にしています。またPCではすでにメールサーバーに対する設定がされていることを前提にしています。もしそうでない場合には、管理者に確認してください。

# プリントサーバーの設定

ここではリモートサイトにあるプリントサーバー設定について説明します。プリント サーバーの設定はBRAdmin32, TELNETまたはwebブラウザ経由で行ってください。 TELNETを使用する場合は、Appendixを参照してください。

#### プリントサーバー設定チェックリスト

➡ 注意 プリントサーバーの設定を行う前に, リモートサイトのメールサーバーが、TCP/IP,POP3及びSMTPが使用できる ことを確認してください。(SMTPは通知機能を使用する場合のみ必要で す。)

- プリントサーバー用のメールアドレス、メールアカウント及びパスワードをリモ ートサイトのメールサーバー(POP3サーバー)に登録してください。(一般的 に、メールアカウント名はメールアドレスの最初の部分になります。例えば、割 り当てられたアドレスが<u>emailprinter@xyz.com</u>であった場合は、メールアカウ ントはemailprinterとなります。)
- 2. プリントサーバーが動作しており、TCP/IPが有効で、IPアドレスが設定されて いることを確認してください。

通常ネットワーク上からメールサーバーへのアクセスは制限されていますので、設定 やメールアカウントの追加はネットワーク管理者の確認が必要となります。

#### **プリントサーバー設定をBRAdmin32で行う方法**

► 注意 プリントサーバーを設定する際、リモートコンソールまたはWebブラウザを 使用する場合は、この章は飛ばしてください。

TCP/IPまたはIPX/SPXがPCにインストールされている場合、BRAdmin32を使用してブラ ザープリントサーバーを設定することができます。

BIPソフトウェア-が設定されているWindows95/98/Me/NT4.0/2000からのBIPプリント ジョブを受信するためには、下記の設定が必要です。

- 1. BRAdmin32を起動します。
- リストからブラザープリントサーバーのノード名を選択し、ダブルクリックして ください。(ディフォルトノード名はBRN\_xxxxxです。xxxxxはイーサネットア ドレスの末尾6桁です)。 パスワードの入力を求められますので、プリントサー バーのパスワードを入力してください。デフォルトパスワードは"access"で す。

#### ● 這

設定情報ページを印刷するとノード名及びイーサネットアドレスを確認することがで きます。プリントサーバーの設定情報ページの印刷方法についてはクイックセットア ップガイドを参照してください。

- 3. POP3/SMTPタブをクリックします。
- あて先プリンタのあるリモートサイトのPOP3サーバーのIPアドレスを入力します。(IPアドレスが分からない場合は、ネットワーク管理者に確認してください)
- 5. プリントサーバーのメールアカウントを入力します。
- 6. 必要であればメールアカウントのパスワードを入力してください。
- 7. プリントサーバーは、30秒ごとにPOP3サーバーに接続するようにPOP3ポーリン グ間隔で設定されていますが、必要に応じて変更してください。

- 8. 次にリモートサイトのSMTPサーバーのIPアドレスを入力してください。(IPア ドレスが分からない場合は、ネットワーク管理者に確認してください)
- 9. Segmented Massage Timeoutオプションを確認し、必要に応じて設定を変更 してください。プリントジョブが、BIPの分割E-mail機能で電子メールが分割 されて送信される場合、プリントサーバーのタイムアウト時間が設定されてい ます。
- 10. OKボタンを押し、変更を保存しBRAdmin32を終了してください。

➡ 注意 リモートプリントサーバーを設定するために、BRAdmin32または Web Browserを使用する場合は、この章は飛ばしてください。

BRAdmin32/Webブラウザの代わりにリモートコンソールを使用してプリントサーバー を設定することが可能です。リモートコンソールへはTELNETでアクセスできます。 TELNETの使用についての詳細はAppendixを参照してください。プリントサーバーにア クセスする際、パスワードが必要です。デフォルトパスワードは'access'です。

 コンソールに接続後、'Local>'プロンプトが表示されたら後、以下のコマンド を入力します。

SET POP3 ADDRESS ipaddress

IpaddressにはリモートサイトのPOP3サーバーのIPアドレスを入れてください。 (IPアドレスが分からない場合は、ネットワーク管理者に確認してください。)

2. 次に、以下のコマンドを入力します。

SET POP3 NAME mailboxname SET POP3 PASSWORD emailpassword

mailboxnameにはプリントサーバーのメールアカウント名を、emailpaswordに はそのパスワードを入力してください。

プリントサーバーは、30秒ごとにPOP3サーバーに接続するように設定されていますので、必要であれば、下記コマンドを入力して変更してください。

SET POP3 POLLING rate

rateには接続間隔(秒)を入力してください。

Consoleを終了するにはEXITをタイプし、変更を保存してください。これで設定 完了です。

# Windows95/98/Me/NT4.0/2000**への**BIP**ソフトウェアの** インストール方法

Windows95/98/Me/NT4.0/2000クライアントへのBIPソフトウェアのインストールは下 記手順にしたがってください。

► 注意 PC上にメールを送信できるメールソフトがインストールされ、動作できる環境にあることを確認してください。 メールサーバーがインターネットにメール送信できる環境にあるかを確認してください。

- 1.  $p_{1}$   $p_{2}$   $p_{2}$   $p_{2}$   $p_{3}$   $p_{2}$   $p_{3}$   $p_{3}$
- 該当するモデルとソフトウェアインストールメニューを選択してください。メニ ューを選択して、ブラザーネットワークプリントソフトウェアインストールプロ グラムを起動します。
- 3. '次へ'をクリックします。
- 4. 'ブラザーインターネットプリント'を選択します。
- 5. インストールするディレクトリを選択し、'次へ'をクリックします。インスト ールプログラムがディレクトリを作成します。
- 次にポート名を入力します。ポート名は必ずBIPで始まり、末尾を数字にしてく ださい。(例:BIP1)
- 7. ポート名を入力後、分割メールについてのメッセージが現れます。分割メールプ リントとは、メールサーバーに容量制限がある場合,自動的にメールが分割され て送信され、プリンタ側で再度一つのファイルにして印字する、ブラザーインタ ーネットプリントソフトウェアの機能です。
- 8. 'OK'をクリックします。
- 9. リモートプリントサーバー(宛て先)に対するポート設定の入力します。

リモートプリントサーバーの、インターネットメールアドレスを入力してください(例:<u>emailprinter@xyz.com</u>)。このインターネットメールアドレスにはスペースを含めないで下さい。

- 10. OKボタンをクリックし,コンピュータを再起動してください。
- 11. コンピュータを再起動後, Windows95/98/Me/NT4.0/2000のプリンタセットアップ手順でプリンタの設定をします。
- 12. 'プリンタの追加'を選択しプリンタインストールを始めます。
- 13. プリンタウィザード画面(Windows95/98/Meのみ)が表示されたら '次へ'をクリ ックします。
- 14. 'ローカルプリンタ'(Windows95/98/Me)あるいは'マイコンピュータ' (WindowsNT4.0/2000)を選択し、"次へ"をクリックします。

<Windows95/98/Me ユーザー>

- プリンタを選択します。必要に応じて、'ディスク使用'をクリックしてCD-ROM からプリンタドライバをインストールしてください。プリンタドライバインスト ール後、'次へ'をクリックしてください。
- 16. 既にインストール済みのプリンタドライバを選択した場合は、'既存のドライバ (推奨)'を選択してください。希望のオプションを選択後、'次へ'をクリック します。
- 17. 'ブラザーインターネットポート(BIP・・)'を選択し、'次へ'をクリックしま す。

<WindowsNT4.0/2000ユーザー>

- 15. 'ブラザーインターネットポート(BIP・・)'を選択し、'次へ'をクリックしま す。
- プリンタを選択します。必要に応じて、'ディスク使用'をクリックしてCD-ROM からプリンタドライバをインストールしてください。プリンタドライバインスト ール後、'次へ'をクリックしてください。
- プリンタ名を入力し、'次へ'をクリックします。尚、このプリンタ名はstep6 で割り当てたポート名またはstep9でつけた電子メールアドレス等と一致しなく ても構いません。
- まだプリントサーバーにBIPの設定をしていなければ、テストページを印字せず に終了してください。

これで、BIPソフトウェアのインストールが完了しました。別のリモートプリントサー バーの設定が必要な場合は、2つ目のブラザーインターネットポートを追加してください。 新たにブラザーインターネットポートを追加する際には、再度BIPソフトウェア-をインストールする必要はありません。スタートメニューの'設定'から'プリンタ'を 選択します。BIP設定を行いたいプリンタのアイコンをダブルクリックし,Fileメニューから"プロパティ"を選択します。'詳細'(WindowsNT/2000は'ポート')タブを クリックし'ポートの追加'をクリックしてください。

'ポートの追加'ダイアログで、'その他'(Windows95/98/Me)または'新しいポート'(WindowsNT/2000)を選択し、'ブラザーインターネットポート'を選びます。 'OK'をクリックし、新しいポート名を設定してください。

# 第5章 ノベルNetware IPX/SPXを使って印刷をする 設定方法

ブラザープリントサーバーはNetWareクライアントPCからもTCP/IP, Apple Talkユーザーと 同様にプリンタを共有することを可能とします。

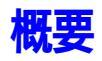

NetWareネットワーク上でブラザープリントサーバーを使用するためには、プリントキ ューを置くためのファイルサーバーが必要です。ユーザーがプリントジョブを送信す ると一旦そのプリントキューにスプールされ、その後あらかじめ設定されたブラザー プリントサーバーがそのジョブを取得して印刷を行います。(リモートプリンタモー ドの場合は、Netwareサーバー上で動作しているプリントサーバーにジョブがスプー ルされ、その後リモートプリンタに送信されます。)

管理者は、Netwareサーバーに付属のユーティリティーか、本プリントサーバーに付属 のユーティリティーを使用してバインダリまたはNDSキューを作成することができま す。

### ● 這

本プリントサーバー付属のユーティリティーBRAdmin32でNetwareサーバー 上にキューを設定する場合は、BRAdmin32を使用するPCにノベル Netware クライアントソフトウェアがインストールされている必要があります。な お、BRAdmin32はWindows95/98/Me/NT4.0上でのみ使用可能です。

ご使用の環境でBRAdmin32を使用できない場合、 Netware NWAdminまたはPCONSOLE ユーティリティーを使用してキューを作成できます。この場合、この章の後半で説明 しますが、BRCONFIG, TELNETまたはWWWブラウザを使用してプリントサーバーの設定 も必要になります。

► 注意 ブラザープリントサーバーは16ファイルサーバーと32キューまでサポート可 能です。

## BRAdmin32を使ってプリントキューを作成する

BRAdmin32はNetware PCONSOLE(またはNetware4.1x以降のNW Admin)のプリントキ ュー操作機能と同様の機能を持つWindows用のアプリケーションです。 NetWareネッ トワーク上でプリントサーバーの設定のためにBRAdmin32を使う場合は,SUPERVISOR (NetWare 2.xxまたは3.xx)またはADMIN(Netware4.1x以降)権限でネットワークに ログインしていることを確認の上、以下の手順を行って下さい。

### BRAdmin32を使って プリントサーバーを設定する (バインダリ・キューサーバーモード)

- SUPERVISOR (NetWare 2.xxまたは3.xx)またはADMIN(Netware4.1x以降)でロ グインしていることを確認します。
- 2. BRAdmin32を起動します。
- 3. 一つ,またはそれ以上のプリントサーバー名がリストに表示されます。(イーサ ネットアドレスの下6桁がxxxxxのとき、デフォルトのノード名はBRN\_xxxxx となります)

### ● 注意

プリントサーバーの設定情報ページを印刷してノード名とイーサネットア ドレスを確認することができます。プリントサーバーの設定情報ページを印刷する方 法についてはクイックセットアップガイドを参照してください。

- 4. 設定したいプリントサーバーを選択し、ダブルクリックします。デフォルトパ スワードは "access"です。
- 5. ダイアログのNetwareのタブを選択します。

### ➡ 注意

必要に応じて、"プリントサーバー名"を変更することが可能です。デフォルト Netwareプリントサーバー名はBRN\_xxxxxx\_P1です。(xxxxxはイーサネットアドレ スの下位6桁)。なお、プリントサーバー名を変更した場合は、同じサービス名を使用 する他のプロトコルの設定に影響がある場合がありますので注意してください。

- a 動作モードのキューサーバーが選択されていない場合は,選択してく ださい。
- b バインダリキューの変更をクリックします。
- c 設定したいNetwareサーバーを選択します。
- d 作成を選択し,作成したいキュー名を入力します。
- e 作成したキュー名を選択して追加のボタンをクリックします。
- f 閉じるをクリックして, OKを押します。
- 6. BRAdmin32を終了します。

### BRAdmin32を使って プリントサーバーを設定する (NDS・キューサーバーモード)

- 1. NDSツリーにADMINでログインしていることを確認します。
- 2. BRAdmin32を起動します。
- 3. プリントサーバーがリストに表示されます。(イーサネットアドレスの下位6桁が xxxxxの場合、ノード名はBRN\_xxxxxです。)

### ● 注意

プリントサーバーの設定情報ページを印刷してノード名とイーサネットアドレスを確認することができます。設定情報ページを印刷する方法についてはクイックセットアップガイドを参照してください。

- 4. 設定したいプリントサーバーを選択し、ダブルクリックします。デフォルトパス ワードは "access"です。.
- 5. ダイアログのNetwareのタブを選択します。

### ● 注意

必要に応じて、"プリントサーバー名"を変更することが可能です。デフォルト Netwareプリントサーバー名はBRN\_xxxxxx\_P1です。(xxxxxはイーサネットアドレ スの下位6桁)。なお、プリントサーバー名を変更した場合は、同じサービス名を使用 する他のプロトコルの設定に影響がある場合がありますので注意してください。

- a 動作モードのキューサーバーが選択されていない場合は,選択してく ださい。
- b オブジェクトを作成するNDSツリーとNDSコンテキストを選択します。 (マニュアルで入力するか,NDSツリーの下矢印をクリックするか、 NDSコンテキストで変更ボタンをクリックすると,BRAdmin32がブラウ ズした結果を表示することができます。設定した後、NDSキューの変 更をクリックしてください。
- c Netwareプリントキュー画面でコンテキストを選択し,作成をクリックします。
- d 作成したいキュー名を入力し,そのキューの実体を置くサーバーボリ ュームを設定します。ボリューム名が分からない場合は、参照ボタン を押して選択することもできます。ボリューム名を指定し、OKを押し ます。
- e 設定したキュー名がコンテキスト上に表示されますので、そのキューを選択し,追加をクリックします。キュー名がサービス中のキュー画面に表示されます。
- f 閉じるをクリックし、OKボタンを押します。

BRAdmin32を終了します。

## ノベルWWADMINとBRAdmin32を使ってプリントサーバーの設定をする (NDS・キューサーバーモード)

- Netware4.1x(またはそれ以降)上のNDSツリーにADMINでログインしている ことを確認し,NWADMINを起動します。
- プリンターオブジェクトを作成するコンテキストを選択し、メニューからオブジェクトの作成を選択します。オブジェクトクラスで、プリンタを選択し、OKを押します。
- 3. プリンタ名を入力して,作成をクリックします。
- 4. プリントキューオブジェクトを作成するコンテキストを選択し,メニューから オブジェクトの作成をクリックします。
- 5. オブジェクトクラスでプリントキューを選択し,OKを押します。ディレクトリサ ービスキューが選択されているか確認し,プリントキューに名前を入力します。
- プリントキューボリュームをブラウズするボタンをクリックします。必要に応じてコンテキストを変更し、使用可能なオブジェクトからプリントキューの実体を置くボリュームを選択してOKをクリックします。
- 必要に応じてコンテキストを変更し,手順3で作成したプリンタオブジェクト をダブルクリックします。
- 8. 割り当てをクリックし,追加をクリックします。
- 9. 必要に応じてコンテキストを変更し,手順5で作成したプリントキューオブジェ クトをダブルクリックします。
- 10. 環境設定をクリックし,その他/不明にプリンタのタイプを設定します。OKを クリックして設定ダイアログを終了します。

- 11. 必要に応じてコンテキストを変更し,メニューからオブジェクトの作成を選択 します。オブジェクトクラスでプリントサーバーを選択し,0Kをクリックしま す。
- 12. プリントサーバー名を入力し,作成をクリックします。

#### ► 注意

BRAdmin32のNetwareタブに表示されている通りのNetwareサーバー名を入力します。 (サービス名を変更していなければBRN\_xxxxxx\_P1がデフォルトサービス名です。) 設定情報ページを印刷することで現在のサービス名とイーサネットアドレスを確認で きます。プリントサーバーの設定情報ページを印刷する方法についてはクイックセッ トアップガイドを参照してください。 重要:

プリントサーバーオブジェクトのパスワードの設定はしないで下さい。

- プリントサーバーオブジェクトをダブルクリックし,割り当てをクリックして, 追加を選択します
- 14. 必要に応じてコンテキストを変更し、手順3で作成したプリンターオブジェクト を選び 'OK'をクリックして設定ダイアログを終了します。
- 15. NWADMINを終了します。
- BRAdmin32を起動して、リストから設定したいプリントサーバーを選択します。

   (イーサネットアドレスの下6桁がxxxxxのとき、デフォルトノード名は BRN xxxxxです。)
- 17. 設定したいブラザープリントサーバーをダブルクリックします。デフォルトパ スワードは "access"です。NetWareタブを選択します。
- 18. 操作モードとして、キューサーバーを選択します。

### 注意

同一のプリントサーバーに対して、キューサーバーモードとリモートモードの両方を 同時に使用することはできません。

- 19. NDSツリー名を入力します。(NDSとバインダリの両方のキューを同時にサポート 可能です。)
- 20. プリントサーバーが登録されているコンテキストを指定します。
- 21. 変更を保存してBRAdmin32を終了します。

### ノベルNWADMINとBRAdmin32を使ってプリントサーバーの設定をする (NDS・リモートプリンタモード)

NWADMIN(NetWareアドミニストレータユーティリティー)とBRAdmin32でリモート プリンタモードの設定を行うには、以下の手順に従ってください。

- PSERVER NLM(NetWareローダブルモジュール)がファイルサーバー上で動作しているかを確認し、そのNDSツリーにのADMIN権限ででログインしていることを確認してください。
- 2. NWADMINを起動します。新しいプリンターオブジェクトを置くコンテキスト を選択します。
- 3. メニューからオブジェクトの'作成'を選択します。オブジェクトクラスでプリ ンタを選択します。
- 4. プリンタ名を入力し, '作成'をクリックします。
- 5. 必要に応じてコンテキスト を変更し、PSERVER NLM.のプリントサーバーオビジ ェクト名をダブルクリックします。'割り当て'をクリックし,'追加'を選択し ます。
- 必要に応じてコンテキスト を変更し、手順4、で作成したプリンタを選択し, 'OK'をクリックします。後で利用するため、プリンタ番号をメモし'OK'をク リックします。
- プリントキューオブジェクトを置くコンテキストを選択し、メニューのオブジェクトの'作成'をクリックします。
- オブジェクトクラスで 'プリントキュー 'を選択し, 'OK 'をクリックします。
   ディレクトリサービスキュー 'が選択されているのを確認し,プリントキュー 名を入力します。
- プリントキューの実体を置くNetwareボリュームを選択するボタンをクリックします。必要に応じてコンテキストを変更し,希望すボリューム(オブジェクト)を選択し,'OK'をクリックします。キューを作成するために'作成'をクリックします。
- 10. 必要に応じてコンテキストを変更し,手順4、で作成したプリンターオブジェクトをダブルクリックします。

- 11. '割り当て'をクリックして、'追加'を選択します。
- 12. 必要に応じてコンテキストを変更し,手順9、で作成したプリントキューを選択 します。OKをクリックして、NWADMINを終了します。
- 13. BRAdmin32を起動し,設定したいプリントサーバーを選択します。(イーサネットアドレスの下6桁がxxxxxのとき、デフォルトノード名はBRN\_xxxxxです。)

### ● 這

設定情報ページを印刷するとプリントサーバー名及びイーサネットアドレスを確認す ることができます。プリントサーバーの設定情報ページを印刷する方法についてはク イックセットアップガイドを参照してください。

- 14. 設定したいプリントサーバーをダブルクリックします。デフォルトパスワードは "access"です。
- 15. 'ダイアログ'のNetwareタブを選択します。
- 動作モードとしてリモートプリンタを選択し、プリントサーバー名として PSERVER NLMの名前を選択し、プリンタ番号として手順6でメモしたプリンタの 番号を指定します。

### ● 注意

同一のプリントサーバーに対して、キューサーバーモードとリモートモードの両方を 同時に使用することはできません。

17. OKをクリックし, BRAdmin32を終了します。

NetWareファイルサーバーからPSERVER NLMをアンロードし,設定を有効にするために 再度ロードしてください。

BRAdmin32またはノベルNWADMINを使用する方法とは別に,付属のDOSユーティリテ ィーBRCONFIGと Netware付属のPCONSOLEユーティリティーを使用することもできま す。BRCONFIGはBRAdmin32をインストールすると同時にインストールされ、BRCONFIG は"スタート¥プログラム¥Brother BRAdmin32 utilities"から起動することがで きます。また、"Brother Print Server Configuration utility"ディスクがあれ ば、そこから直接起動することもできます。なお、BRCONFIGの代りにWWWブラウザや TELNET コンソールを使用することも出来ます。

## PCONSOLE とBRCONFIG を使ってプリントサーバーを設定する (バインダリ・キューサーバーモード)

- 1. Supervisor(NetWare 3.xx)かADMIN(NetWare4.1x以降)権限でログインする。
- ウィンドウズメニューからBRCONFIGを実行するかドライブAにPrint Server Configuration Utilityディスクを入れ,DOSプロンプトに以下のように入力する。
   A:BRCONFIG か A:BRCONFIG プリントサーバー名

プリントサーバー名は、BRN\_xxxxxx\_P1 (xxxxxxは、イーサネットアドレス の下6 桁)

### ●注意

プリンタ設定情報ページを印刷することで現在のサービス名とイーサネットアドレス が分かります。プリントサーバーの設定情報ページを印刷する方法についてはクイッ クセットアップガイドを参照してください。

- 3. BRCONFIGコマンドにプリントサーバーの名前を指定していな場合は,プリント サーバーのリストが表示されますので、その番号を指定してください。
- プリントサーバーが接続されたというメッセージが出たら、""プロンプトで パスワードを入力します(デフォルトでは "access"です)。 続いて、Enter Username>プロンプトでEnterキーを押します。
- 5. ローカル > プロンプトが出たら,次のように入力します。

SET NETWARE SERVER servername ENABLED <Enter>

- Servernameはプリントキューの実体を置くファイルサーバーの名前です。もし、プリントキューを複数のファイルサーバーに設定した場合は、必要なだけこのコマンドを繰り返します。
- 7. BRCONFIGを終了するためにEXIT<Enter>と入力して変更を保存・終了し,続いてノベルPCONSOLEユーティリティーを起動します。 NetWare 4.1xの NDSにログインして、PCONSOLEユーティリティーを使用している場合は、 PCのF4キーを操作してバインダリの設定モードに切り替えてください。
- 8. 利用可能な項目メニューからプリントサーバー情報(NetWare 3.xx)かプリント サーバー(NetWare 4.1x)を選択します。

- 現在のプリントサーバーのリストが表示されます。新しいプリントサーバーを 作成するためにINSERTキーを押し、プリントサーバー名を入力します。
   (プリントサーバーのイーサネットアドレスの下6桁がxxxxxのとき、デフォ ルトではBRN\_xxxxxx\_P1です。)そして、ENTERを押す。ESCAPEを押して利用 可能な項目の画面に戻ります。
- 10. 設定されたプリントキューのリストを見るためにプリントキュー 情報(NetWare 3.xx)かプリントキュー(NetWare4.1x)を選択する。
- ファイルサーバーに新しいキューを作るためにINSERTを押し,新しいキュー 名を入力し,ENTERを押す。名前はプリントサーバー名に関連する必要はあり ません。
- 12. 新しいキュー名が選択されていることを確認し,そのキューを設定するために ENTERを押します。
- 13. キューサーバー(Netware 4.1xでは、プリントサーバーです)を選択し, ENTERを押します。新しいキューの場合は,表示されるリストは空になって います。
- 14. キューサーバー (プリントサーバー)候補のリストを得るためにINSERTを押し、手順8で設定したプリントサーバー名を選択し,ENTERを押します。
- 15. ESCAPEを数回押して利用可能な項目メニューに戻ります。
- 16. プリントサーバーにプリントキューをスキャンさせるために、以下のいずれかを 実行してください。
  - ・プリンタの電源を一旦切ってから再度電源を投入します。
  - BRCONFIGかTELNETを用いてコンソールコマンドの SET NETWARE RESCANを実行します。

### PCONSOLE とBRCONFIG を使ってプリントサーバーを設定する (NDS・キューサーバーモード)

- 1. NDSツリーにADMIN権限でログインしていることをを確認します。
- 2. PCの動作環境からPCONSOLEを起動します。
- 3. 利用可能な項目メニューからプリントサーバーを選択します。
- 4. 新しいプリントサーバーを追加するために、INSERTを押してプリントサーバー 名を入力します。

### ●注意

プリントサーバーの Netwareプリントサービス名を正確に入力します。(プリントサー バーのイーサネットアドレスの下6桁がxxxxxのとき、デフォルトでは BRN\_xxxxxx\_P1です。)プリンタ設定情報ページを印刷することで現在のサービス名や イーサネットアドレスを確認することができます。プリントサーバーの設定情報ペー ジを印刷する方法についてはクイックセットアップガイドを参照してください。

重要. プリントサーバーオブジェクトのパスワードの設定はしないで下さい。

- 5. ESCAPEを押して設定可能な項目メニューのメイン画面に戻ります。
- 6. 'プリントキュー'を選択します。
- 7. 新しいプリントキューを作成するためにINSERTを押し、キュー名を入力します。(ボリューム名を聞かれたらINSERTを押して、キューの実体を置く適切なボリュームをリストから選択します。)前画面に戻るためにESCAPEを押す。
- 8. 作成したプリントキュー名を選択して、ENTERを押します。
- 9. 'プリントサーバー'を選択し, ENTERを押します。新しいキューの場合は,表示 されるリストは空になっています。
- 10. プリントサーバー候補のリストを表示するためにINSERTを押し、手順4で設定 したプリントサーバー名を選択し,ENTERを押します。
- 11. ESCAPEを押して設定可能な項目メニューのメイン画面に戻り、利用可能な項目 メニューから 'プリンタ'を選択します。
- 12. INSERTを押して適切なプリンタ名を入力します。

- 13. ESCAPEを押して利用可能な項目メニューに戻ります。
- 14. 'プリントサーバー'を選択し、手順4で入力したプリントサーバー名を選択し ます。
- 15. プリントサーバー情報 で'プリンタ'を選択します。
- 16. INSERTを押し, 手順で入力したプリンタ名を選択します。
- 17. ESCAPEを数回押して、PCONSOLEを終了しDOSに戻ります。
- WindowsメニューからBRCONFIGを指定するか、PCのドライブAに入っている Brother Print Server Configuration Utilityディスクを挿入して A:BRCONFIGと入力し、BRCONFIGを起動します。
- プリントサーバーのリストからプリントサーバーを選びます。プリントサーバー が接続されたというメッセージが表示されたら、ENTERを押し、""プロンプ トに対してパスワードを入力します。デフォルトでは"access"です。続い て、ENTER Username>プロンプトでENTERをもう一度押します。Local>プロンプ トが表示されたら以下のようにコマンドを入力します。

SET SERVICE service TREE tree SET SERVICE service CONTEXT context

・treeはNDSツリー名です

- ・contextはプリンドサーバーのあるコンテキスト名です
- ・Serviceはプリントサーバー名のサービス名です。
- (プリントサーバーのイーサネットアドレスの下6桁がxxxxxのとき、デフォ ルトではBRN xxxxxx P1です。)
- ・TCP/IPプロトコルを使ってTELNETで同様のコマンド操作ができます。またWeb ブラウザからコマンドコンソールを利用することも可能です。
- 20. プリントサーバーにプリントキューをスキャンさせるために、以下のいずれかを 実行してください。

・プリンタの電源を一旦切ってから再度電源を投入する。

・BRCONFIGかTELNETを用いてコンソールコマンドのSET NETWARE RESCANを実行する。

## PCONSOLE とBRCONFIG を使ってプリントサーバーを設定する (バインダリまたはNDS・リモートプリンタモード)

- 1. PSERVER NLM(NetWareローダブルモジュール)がNetwareファイルサーバーで動作しているかを確認します。
- NetWare 2.xxか3.xxをお使いなら、SUPERVISORとして、NetWare4.1xをお使い ならADMIN権限でファイルサーバーにログインしてください。(もしNDSのサポー トが必要ならNDSツリーにログインしてください)。
- 3. PCの動作環境からPCONSOLEユーティリティーを起動します。
- 4. もし、新しいプリントキューを作成するために利用可能な項目メニューからプリ ントキュー情報(NetWare 3.xx)かプリントキュー(NetWare 4.1x)を選択しま す。
- 5. INSERTを押し、キュー名を入力します。(NetWare 4.1xでは、ボリューム名を 聞かれ聞かれたらINSERTを押して、キューの実体を置く適切なボリュームをリ ストから選択します。)前画面に戻るためにESCAPEを押します。

### NetWare4.1x でのNDS・リモートプリンタを設定するには以下の手順を行ってください。

6.

- a 利用可能な項目メニューからプリントサーバーを選び、Netwareサー バー上で動作しているPSERVER NLMの名称を選択し、ENTERを押しま す。
  - b メニューからプリンタを選択し、ENTERを押します。
  - c INSERTを押してオブジェクト,クラスメニューを表示します。
  - d INSERTを押してプリンタ名として適切な名前を入力してください。
  - e プリンタ名を選択し、ENTERを2回押して、プリンタの環境設定メニュ ーを表示します。
  - f PCONSOLEはプリンタ番号を表示するするので、後で利用するためにメ モして置いてください。
  - g プリントキュー割り当てを選択しENTERを押し、さらにINSERTを押し て利用可能なキューのリストを表示させます。
  - h 手順5で追加したプリントキュー名を選択してENTERを押してください。
  - i その他の項目の設定は必要ありません。ESCAPEを数回押してPCONSOLE を終了してください。
  - j リモートプリンタとプリンタ番号の設定の手順へ進んでください。

### NetWare 3.x でリモートプリンタを設定するには以下の手順を行ってください。

6.

- a PCONSOLEメニューから、プリントサーバー情報、を選び、Netwareフ ァイルサーバー上で動作しているPSERVER NLMの名称を選びます。
- B 'プリントサーバーの設定'を選び,'プリンタの設定'を選びます。
   '未設定のプリンタ'を選び、ENTERを押します。後の手順で必要になりますので、このプリンタ番号をメモしておいてください。
- c 必要ならプリンタの適切な名称を入力してください。
- d ENTERを押し, 'その他/不明'を選択して,もう一度ENTERを押しま す。このメニューではその他の設定は必要ありません。
- e ESCAPEを押して変更を保存します。
- f ESCAPEを押して 'サービス中のキュー'を選択します。
- g 設定したプリンタ名を選択して、ENTERを押します。
- h INSERTを押して,使用するプリントキューを選択し、ENTERを押しま す。
- i ESCAPEを数回押してPCONSOLEを終了します。

BRCONFIGを使ってリモートプリンタとプリンタ番号を指定する。

7.

- a WindowsメニューからBRCONFIGを指定するか、PCのドライブAに入っ ているBrother Print Server Configuration Utilityディスクを 挿入してA:BRCONFIGと入力し、BRCONFIGを起動します
- b プリントサーバーのリストからプリントサーバーを選びます。プリントサーバーが接続されたというメッセージが表示されたら、ENTERを押し、" プロンプトに対してパスワードを入力します。デフォルトでは "access"です。続いて、ENTER Username>プロンプトでENTERをもう一度押します。Local>プロンプトが表示されたら以下のようにコマンドを入力します。

SET NETWARE NPRINTER nlm number ON service SET NETWARE RESCAN EXIT

- nlmはファイルサーバーのPSERVER NLMの名称です。
- numberはプリンタ番号です。(前の手順でPCONSOLE設定中に選んだプリン タ番号を入力してください)
- Serviceはプリントサーバーのサービス名です。(プリントサーバーのイー サネットアドレスの下6桁がxxxxxのとき、デフォルトでは BRN\_xxxxxx\_P1です。)

例えば,BROTHER1PSと呼ばれるPSERVER NLMを使用してプリントサーバー BRN\_310107\_P1が装着されたプリンタに対してプリンタ番号 3をセットアップする ためには以下のように入力します:

SET NETWARE NPRINTER BROTHER1PS 3 ON BRN\_310107\_P1 SET NETWARE RESCAN EXIT

- TCP/IPプロトコルを使ってTELNETで同様のコマンド操作ができます。ま たWebブラウザからコマンドコンソールを利用することも可能です。

#### ► 注意

同一のプリントサーバーに対して、キューサーバーモードとリモートプリンタモード の両方を同時に使用することはできません。

8. NetWareファイルサーバーからPSERVER NLMを一旦アンロードし、再度ロード して、以上の設定を有効にします

## プリントキューをテストする

Netware のDOS nprintコマンドを使ってキューをテストすることが出来ます。

C:> nprint C:¥autoexec.bat q= queue\_name

queue\_ nameはこの章のはじめに作成したプリントキュー名です。指定されたファイル はプリントサーバーにスプールされ,短時間の間にプリンタで印刷されるはずです。 もしそうでない場合は、設定を再確認し、必要ならトラブルシューティングを参照し てください。

### 動作環境 (DOS ベースのNet Ware ドライバ)を設定する

DOSアプリケーションがプリントサーバーに等価的に印刷できるようにするためには (Windows上のNetwareドライバを使用できない場合には、この手順を使います)、テ キストエディタを使用してPCのAUTOEXEC.BATに以下のようコマンドを追加します。

Capture 1=n q=+--name ti=timeout

- nはプリントキューヘリダイレクトするパラレルポートの番号です。
- queue\_nameは作成したキュー名です。(もしNetware4.xでNDSをご使用な らキューの代わり、p=printernameを指定してプリンタ名を利用することも できます。プリンタのフルコンテキスト名を入力してください)
- Timeoutはアプリケーションが最後のデータをキューに書き込んだ後に、 ファイルサーバーがプリンタにデータを送りまでの時間(秒)です。(DOS アプリケーションの場合は最低5秒、Windowsアプリケーションに対しては 最低50秒にしてください、場合によっては値をを増やす必要がありま す。)

例えば,もしキューがmyqueueで、タイムアウト5秒でLPT2を使用したいなら、以下のように入力してください。

Capture 1=2 q= myqueue ti=5

PCを再起動させた後、プリンタが直接LPT2パラレルポートに接続されているようにア プリケーションプログラムから印刷することが出来きます。

もしプリンタが正しく印刷しない場合は、captureコマンドに /Ntスイッチを追加してみてください。

Capture 1=n q=キューname ti=timeout /Nt

### **動作環境(**Windows 95/98/Me)を設定する

Windows95/98/Meの環境からNetWare プリントキューを使用するためには、始めに適切なNetWareプロトコルがインストールされていることを確認します。そしてスタートボタンから、設定、を選び、プリンタを選択します。、プリンタの追加、をダブルクリックし、プリンタの追加ウィザードに移動し、以下の手順に従います。

- '次へ'をクリックし,'ネットワークプリンタ'を選択して,再び'次へ'を クリックします。
- (検索)を選択し、ウィンドウ画面から適切なNetwareファイルサーバーをダブ ルクリックします。続いて希望するプリントキューを選択して、、OK)を押しま す。そして、次へ、をクリックしてください。
- (検索'を選択し,ウィンドウ画面から適切なNetwareファイルサーバーをダブル クリックします。続いて希望するプリントキューを選択して,'OK'を押しま す。そして,次へ'をクリックしてください。
- 4. もし,ドライバが既にあるときは '現存のドライバを使用 '(もしなければこの 手順は飛ばす)を選択し, '次へ'をクリックしてください。
- 5. 必要なら、プリンタ名を変更するかそのプリンタ名を設定するかして,'次へ' をクリックしてください。
- 6. "テストページを印刷しますか? "という問いに対して'はい'を選択し、'終 了'をクリックします

# 第6章 Macintosh でのセットアップ

# システム条件

USB 接続の場合 コンピュータ USB を標準装備した Power Macintosh RAM容量 32MB 以上(64MB 以上を推奨) OS Mac OS 8.5.1, Mac OS 8.6, Mac OS 9.0, Mac OS 9.0.4 AppleTalk 接続の場合 コンピュータ Ethernet を標準装備した Power Macintosh RAM容量 32MB 以上(64MB 以上を推奨) OS Mac OS 8.5.1, Mac OS 8.6, Mac OS 9.0, Mac OS 9.0.4 Open Transport 1.3 以上

# プリンタドライバのインストール

1. Macintosh を起動した後、「HL-1200 seires」 の CD-ROM をセットします。 2. 「プリンタドライバのインストーラ」アイコンをダブルクリックします。

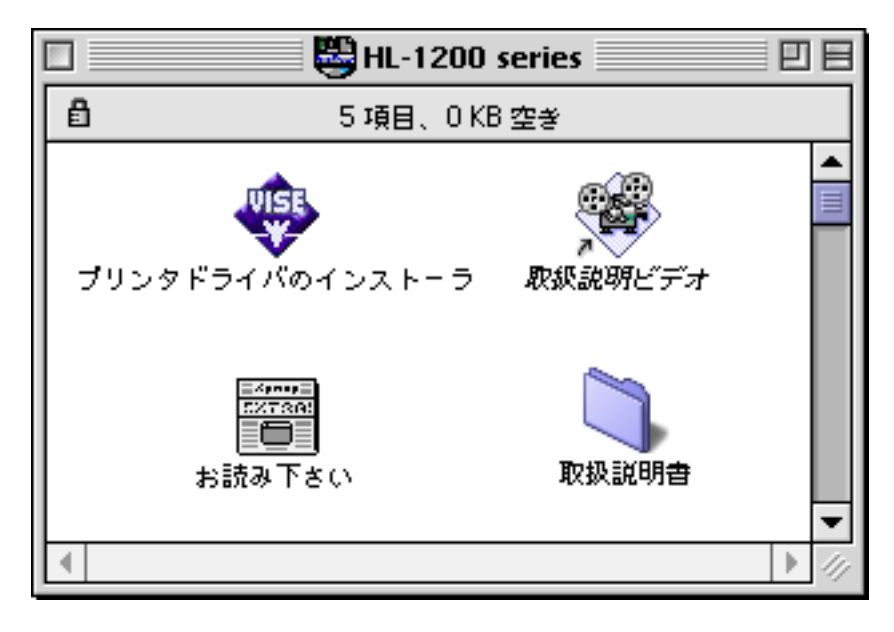

3. インストーラの画面の指示に従って操作します。

# プリンタドライバの選択

プリンタドライバをインストールした後は、次の手順でプリンタドライバを選択しま す。プリンタドライバを選択しないとアプリケーションソフトウェアから印刷するこ とができません。

1. プリンタの電源をオンします。

2. Macintosh を起動した後、アップルメニューからセレクタをクリックして開きます。

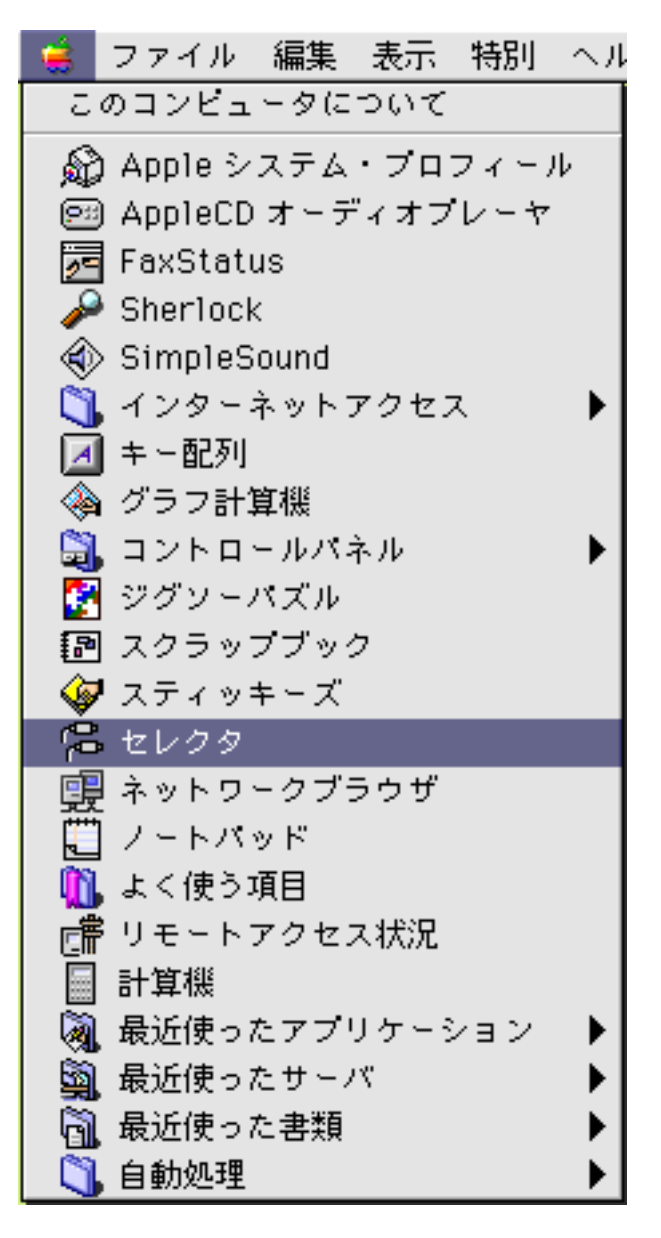

## 3. 接続の形態にあわせ、プリンタドライバのアイコンをクリックします。 USB 接続の場合 HL-1200/MFL Pro AppleTalk 接続の場合 HL-1270N(AT)

| 2 zv                       | /クタ 日                                                                                             |
|----------------------------|---------------------------------------------------------------------------------------------------|
| AppleShare HL-1200/MFL Pro | 接続先:<br>BRN_XXXXXX_P1<br>アックグランドプリント:<br>・<br>・<br>・<br>・<br>・<br>・<br>・<br>・<br>・<br>・<br>・<br>・ |

4. プリンタの接続先を選択します。

AppleTalk 接続の場合、プリンタの AppleTalk サービス名(工場出荷値は BRN\_XXXXXX\_P1、XXXXXX は Ethernet(MAC アドレス)の末尾6桁)が接続先 リストボックスに表示されます。

### ●◆ 注意

コンフィギュレーションページを印刷するとMACアドレスを確認できます。コンフィ ギュレーションページの印刷方法についてはクイックセットアップガイドを参照して ください。

5.ダイヤログ左上のクローズボックスをクリックして設定を終了します。

# 第7章 トラブルシューティング

## 概要

この章では、ブラザープリントサーバーをお使い頂く上で発生する可能性のある問題 について、その対処例を挙げています。 状況に応じて大きく以下のように分類されています。

- 1. インストールの際の問題
- 2. プロトコルの詳細に関する対処法
- 3. その他、印刷上の問題

この他の情報については、<u>http://www.brother.co.jp/</u>をご覧ください。

## インストールの際の問題

ネットワーク上で印字できない場合は、下記の項目を確認してください。

1. プリンタの電源が入っているか、また印字の準備ができているか。

プリンタで設定情報ページの印刷が、おこなえる事を確認してください。プリ ントサーバーの設定情報ページの印刷方法についてはクイックセットアップガ イドをご参照ください。

- a. プリンタフロントパネルのアラームLEDがONまたは点滅しているか、後部のUTP(イーサネット)コネクタの近くにあるオレンジ色(F)LEDが点滅している、といった場合はネットワークファームウェアのの異常か、その設定に不具合がある可能性があります。
- b. この場合は、プリンタのバックパネルにあるTESTスイッチを5秒以上押 し、プリントサーバーを初期設定に戻してみてください。その後、プリンタ の電源を切り、再度入れて設定情報ページの印刷を試してください。
- 2. 設定情報ページは印字できるが通常の文書が印字できない場合、下記の方法を 試してください。

### ✔ 注意

下記の方法でも不具合が解消できない場合は、ハードウェアまたはネットワーク自体 の問題の可能性があります!

#### a. TCP/IPをお使いの場合:

pingコマンドを使用してホストオペレーティングシステムプロンプトからプ リントサーバーにPingしてみてください。 (例) > ping IPAddress

IPAddressはプリントサーバーのIPアドレスです。(電源投入後または、IP アドレス設定後にプリントサーバーでそのIPアドレスを利用できるようにな るまでに2分程度かかる場合があります。)

プリントサーバーから応答が返ってきたら、少なくともIP通信はできている ことになりますので、使用中のシステム環境に応じて後述のTCP/IP、 WindowsNT、Windows95/98/Me Peer to Peer(LPR)、インターネットプリン ティングのトラブルシューティングの項に従ってください。あるいは、下記 ステップ3にしたがってTCP/IPのトラブルシューティングの項に進んでく ださい。

### b. Novellシステムをお使いの場合:

プリントサーバーがNetwareネットワーク上で見ることができるかを確認し てください。そのためには、SUPERVISORまたはADMIN (Netware4以降のサー バーの場合)でログインし、PCONSOLEの中に入ります。メインメニューでプ リントサーバーを選択し、該当するプリントサーバー名を選択してくださ い。(事前にプリントサーバーが登録されてないといけません。)そのメニュ ーで情報およびステータスを選択し、ステータスが稼動中であればプリント サーバーはネットワーク上で稼動中であると分かります。続いてノベル Netwareのトラブルシューティングの項に進んでください。あるいは、下記 ステップ3に進んでください。

#### c. Apple MacintoshでAppleTalkをお使いの場合:

セレクタでLaserWriter8アイコンを選択して、該当するプリントサーバー が見えることを確認してください。見えれば、接続は正常にされていますの で、AppleTalkのトラブルシューティングの項に進んでください。そうでな い場合は、ステップ3にお進みください。

### ステップ2での接続がどれもうまくできない場合は、 下記に従ってください:

a. プリンタの電源が入っていてオンラインになっているか確認してください。

- b. ケーブル接続、ネットワーク接続、HUB/トランシーバ(使用されている 場合)が良好な事を確認してください。可能であれば、ネットワーク上の別 のHUB/トランシーバポートへの接続を試してみてください。そして、設 定情報ページのNetwork STATISTICS informationで送受信パケットの状態 が変化しているかを確認してください。
- c. LEDの状態を確認してください。

プリントサーバーには3つのLEDがあります。

- L-LED(緑色): Link activity このLEDは、ネットワークに正常に接続されている場合は、点灯します (10BaseT、100BaseTXどちらでも)。ネットワークが見つからないと消灯し ます。
- F-LED(オレンジ色): Fast Ethernet このLEDはプリントサーバーが100BaseTXに接続されている場合に点灯しま す。10BaseTに接続されいる時は、消灯します。
- A-LED(緑色): Transmission Activity
   このLEDは送信ステータスに同期して点灯します。
- 一部の旧式のHUBをお使いの場合は、SQE(heartbeat)がOFFされていること を確認してください。また、HUBをお持ちの場合は、他のポートでプリント サーバーが使用できるかどうかを確認してください。
- 5. プリントサーバーとホストコンピュータの間にブリッジやルータがある場合 は、プリントサーバがホストからのデータの送受信ができるようセットされて いかどうかを確認してください。例えば、ブリッジは特定のイーサネットアド レスからのデータしか受け付けないように設定することが可能ですし(フィル タ機能)、同様に、ルータは特定のアドレスからのパケットのみを通すように することや特定のトランスポートプロトコルのみを通過できるように設定でき ます。この場合は、そのプリントサーバーのアドレスや使用するプロトコルが 利用できるように設定されていないといけません。

以下は、各プロトコル環境に応じたトラブルシューティングです。 お使いのシス テムやプロトコルに応じて、該当する項を参照してください。

## TCP/IPトラブルシューティング

TCP/IPをお使いで、前述の確認項目に問題がなかったにも関わらず、ネットワークから印字ができない場合には、さらに下記の項目を確認してください。

### Note

設定ミスや初期化ミスの場合は、以下のテストをしてみることが問題解決につながる 場合もあります。

- 一旦プリンタの電源を一度切り、再度入れる。
- システムの設定でプリントサーバーを一度削除し、再度作成する。さらに新しい プリントキューを作成する。
- IPアドレスの不適合あるいは重複の可能性があります。IPアドレスがプリント サーバーに正しく設定されているかを設定情報ページ等により確認してください。また、ネットワーク上で他のノードがこのアドレスを使用していないことを確認してください。これを確認するには、プリントサーバーの電源を切った状態で、pingコマンドでそのIPアドレスにアクセスし、応答がないことを確認する方法が簡単です。
- IPアドレスの入力にBRCONFIGやTELNETコンソールを使った場合は、CTRL-Dまた はEXITで正しくコンソールを終了する必要があります。またプリンタの電源を 切って再度入れて、確認してください。(通信可能になるまでに2分ほどかかる 場合があります。)
- 3. プリントサーバーのTCP/IPプロトコルが有効になっているかを確認してください。
- IPアドレスの取得にUnixのrarpを使用したが設定情報ページで正常なIPアドレスが表示されない場合、rarp、rarpd-aあるいは同等のコマンドを使って、 ワークステーションでrarp デーモンが稼動しているか、そして、/etc/ethers ファイルでプリントサーバーの正しいイーサネットアドレスとホスト名が設定 されていることを確認してください。プリントサーバーのホスト名は /etc/hostsファイル中の名前と一致している必要があります。
- 5. IPアドレスの取得にUnixのbootpを使用したが設定情報ページで正常なIPアドレスが表示されない場合、ワークステーションでbootpデーモンが稼動しているか、、/etc/bootptabファイルでbootpが有効になっているを確認してください。( '#' がbootp入力から削除されている事)
- 6. ホストコンピュータとプリントサーバーどちらもが、同じネットワークセグメント上にある事を確認してください。そうでない場合は、両者のルータ/ゲートウェイ設定が正しく設定されているかを確認してください。

# WindowsNT/2000 (TCP/IP) トラブルシューティング

WindowsNT/2000をお使いの際のトラブルについては、下記の項目を確認してください。

- 1. WindowsNTあるいはLANサーバー上にTCP/IPプロトコルスタックとTCP/IPプリン トサービスがインストールされていて、正しく設定されていることを確認して ください。
- 2. DHCPを使って動的にプリントサーバーのIPアドレスを設定している場合には、 プリントサービスソフトウェアのプリントサーバーのアドレスを指定する欄に プリントサーバーのNetBIOS名が正しく入力されているか確認してください。 NetBIOS名は、ノード名の先頭15文字と同一であり、設定情報ページで確認 できます。プリントサーバーの設定情報ページの印刷方法についてはクイック セットアップガイドをご参照ください。

# Windows 95/98/Me Peer to Peer 印刷(LPR) トラブルシューティング

Windows95/98/Me(以降)でPeer-to-Peerネットワーク印刷(LPR)をお使いの際のトラブルについては、下記の項目を確認してください。

- 1. ブラザーBLPポートドライバが、Windows95/98/Me Peer-to-Peer印刷の章にしたがって、 正しくインストールされ、設定されていることを確認してください。
- DHCPを使って動的にプリントサーバーのIPアドレスを設定している場合に は、BLPポートドライバのプロパティーでプリントサーバーを指定する場合に IPアドレスではなく、名前で指定してください。ここでいう名前は NetBIOS名であり、ノード名の先頭15文字と同一です。ノード名やNetBIOS名 は設定情報ページで確認できます。プリントサーバーの設定情報ページの印刷 方法についてはクイックセットアップガイドをご参照ください。
- 3. 印刷時に、頻繁にタイムアウトエラーが表示される場合は、BLPポートドライ バのプロパティーでタイムアウト設定値を増加してみてください。

# Windows95/98/Me/NT4.0/2000 Peer-to-Peer印刷 (NetBIOS)トラブルシューティング

Windows95/98/Me/NT4.0(以降)でPeer-to-Peerネットワーク(NetBIOS)をお使いの際のトラブルについては、下記の項目を確認してください。

- 1. プリントサーバーが、ネットワークコンピュータ上に現れない場合があります が、あらわれるためには、以下の条件が必要です。
  - ネットワーク上にプリントサーバーと同一のワークグループ/ドメインが存在しなければなりません。(プリントサーバーのデフォルトのワークグループ/ドメイン名はWORKGROUPとなっています。)
  - そのワークグループ/ドメインにブラウズマスターが存在しなければなり ません。通常そのドメインを管理しているNTサーバーがあれば、それがブ ラウズマスターになります。Windows95/98/MeクライアントやNTワークステ ーションのみの場合は、それらのいずれかがブラウズマスターになり得ます が、それらがプリントサーバーと同一のワークグループに設定されていない といけません。

尚、ネットワークコンピュータ上にプリントサーバーが表示されるのに数分以上 かかる場合があります。また、もし前記の条件を満足していないようであれば、 ネットワークコンピュータの検索機能を起動し、プリントサーバーを NetBIOS 名 で直接検索することもできます。

# インターネット印刷 (TCP/IP) トラブルシューティング

- 最初に、インターネット印刷を行うPCとプリントサーバーの間で、問題なく電 子メールがやり取りできる環境が整っているかの確認が必要です。まずローカ ルサイトのPCからプリントサーバーのあるリモートサイトのユーザーへ電子メ ールを送信して、そのサイトで電子メールを受信できることを確認してみてく ださい。ローカルサイトのPCから送信できない場合は、ローカルサイトの電子 メールサーバー(SMTPサーバー)に対するPC側の設定に不備があると考えられ ます。送信が正常に行われ、リモートサイト側のPCでその電子メールが受信で きた場合には、電子メールサーバー(POP3サーバー)に対するプリントサーバ ーの設定に問題があると考えられます。ローカルサイトのPCとリモートサイト のプリントサーバーで設定した各電子メールサーバーに関する設定に問題がな いか再確認してください。
- 2. 小さいファイルは印字できるが大きなファイルだと問題が起こる場合は、電子 メールシステムに問題がある可能性が高くなります。電子メールシステムによ っては、サイズの大きなデータを添付した電子メールで不具合があるものがあ ります。
- 電子メールシステムによっては、管理者があるサイズ以上の電子メールを受け 付けないように設定している場合があります。 その場合は、ブラザーインタ ーネットプリントポートドライバの分割メール機能を使用してください。 ポ ートドライバのプロパティー設定で設定可能です。

## ノベル NetWare トラブルシューティング

Netwareをお使いで、前述の確認項目に問題がなかったにも関わらず、ネットワークから印字ができない場合には、まずブラザープリントサーバーがPCONSOLEに行き PRINT QUEUE INFORMATIONを選択ののち、CURRENTLY ATTACHED SERVERSを選ぶ、といったサーバーqueueに貼り付けられているかを確認してください。貼り付けたサーバーリストにプリントサーバーが現れない場合は、下記項目を確認してください。

### ✔ 注意

設定ミスや初期化ミスの場合は、以下のテストをしてみることが問題解決につながる 場合もあります。

- 一旦プリンタの電源を一度切り、再度入れる。
- システムの設定でプリントサーバーを一度削除し、再度作成する。さらに新しい プリントキューを作成する。
- 1. Netwareログインパスワードを変更した場合は、プリントサーバーのNetware パ

スワード設定(BRConfigソフトウェアをご使用の場合は、SET NETWARE PASSWORD コマンドを使います、又はWebブラウザでも変更できます)とNetwareキューサ ーバー(ファイルサーバー)のNetwareパスワード設定(PCONSOLEのプリントサ ーバー情報のパスワードの変更を使います)の両方を変更する必要があります。 但し、パスワードは設定しないことを推奨します。

- 2. BRAdmin32の代わりに、PCONSOLEを使ってプリントキューを作成した場合は、 SET NETWARE SERVER servername ENABLEDコマンドを使って、少なくとも一つ はNetwareのファイルサーバーが利用可能になっていることを確認してください。
- 3. プリントサーバーモードで使用している場合は、NetWareユーザーアカウント を消費しますので、ユーザー数制限を越えていないかを確認してください。
- PCONSOLEやNWAdminで設定したプリントサーバー名が、必ずプリントサーバー で設定されている名前(Netwareサービス名)と一致しているかを確認してく ださい。そして使用するプリントキューをキューサーバーとして設定されてい る事も確認してください。

- 5. ネットワーク上に、802.3とEthernet II フレーム使用している異なるファイル サーバーが存在する場合は、プリントサーバーがフレームタイプの認識に失敗 して、使用したいファイルサーバーに接続できない可能性があります。その場 合は、リモートコンソールのSET NETWARE FRAMEコマンドを使用して、フレー ムタイプをファイルサーバーに合わせて固定してください。BRAdmin32から、 フレームタイプを変更することも可能です。
- 6. DOS CAPTUREを使用していて、プリントジョブの一部が書けるようなことがあ る場合は、CAPTUREステートメントのTIMEOUTパラメータで、タイムアウトパラ メータを増加してみてください。(Windowsでは少なくとも50秒以上にする必要 があります)
MacintoshからAppleTalkで印字しようとしている場合で、前述の確認項目に問題が なかったにも関わらず、ネットワークから印字ができない場合には、下記項目を確認 してください。

- Phase2AppleTalkを使用していること、そしてMacintoshのネットワークコント ロールパネルから適切なネットワークインターフェースを選んでいることを確 認してください。
- 2. プリントサーバーのAppleTalkが利用可能になっていることを確認してください。
- Laser Writer V8.xxあるいはそれ以降のドライバがインストールされていることを確認してください。古いバージョンはPostScriptエラーの原因となります。また、セレクタの設定ボタンからプリンタ情報を選んだ時、正しいプリンタ情報取得できることを確認してください。
- セレクタから正しいPrinter Description File(PPD)を選んであることを確認 してください。 PPDファイルは、プリンタに付属しています。 間違って選 択された場合は、PostScriptエラーが生じる可能性があります。
- セレクタで正しいAppleTalkゾーンを選んでいるかを確認してください。デフ オルトではプリントサーバーはルータからカレントゾーン情報を取り込むた め、ゾーン指定が間違っていると表示されません。この場合は、BRAdmin32あ るいは、付録Aに記載されているSET APPLETALK ZONEコマンドを使ってプリン トサーバーに固定ゾーン名を付ける必要があります。

## その他、印刷上の問題

プリントサーバーとプリンタのセットアップは問題ないが、実際の印字の際に 問題が起こる場合は、下記の項目を確認してください。

- 小さなジョブは問題ないが、大きな画像ジョブなどで正常に印字されない場合は、プリンタのメモリが十分か、またコンピュータに最新のプリンタドライバがインストールされているかを確認してください。最新のブラザープリンタドライバはhttp://www.brother.co.jp/からダウンロードできます。
- 2. その他の問題については、プリンタ本体の取扱説明書のトラブルシューティン グも参照してください。

## 付録

## 付録 A

## コマンドについて

プリントサーバーの設定を変更するには以下の方法のどれかを使用して行ってください。

- BRAdmin32 utility (Windows 95/98/Me/NT4.0/2000) 用
- TELNET (コマンドコンソール)
- BRCONFIG ユーティリティー(コマンドコンソール)

BRAdmin32 BRAdmin32はTCP/IPまたはIPX/SPXプロトコルを使用してプリント サーバーおよびプリンタを簡単に管理することができる Windows95/98/Me/NT4.0/2000専用ユーティリティです。

- TELNET UNIX,Windows NTや 他のほとんどのTCP/IPシステム上でTELNET を使用してプリントサーバーに接続し、そのコマンドコンソールでプ リントサーバーの設定を変更することができます。プリントサーバー に接続する場合は、TELNET ipaddress(ipaddress部分には実際の IPアドレスを入力する)と入力します。 接続されたら RETURN/ENTERキーを押すと#プロンプトが表示されますので、パ スワードを入力します(デフォルトパスワードは "access"です)。 この際パスワードは画面上に表示されません。Enter Username>が 表示されたら適当に何か入力しReturn/Enterキーを押して下さい。 Local>プロンプトと表示されますので必要なコマンドを入力し作業を 開始してください。
- BRCONFIGは、BRAdmin32のインストール時に同時にインストー BRCONFIG ルされるDOSユーティリティーです。但しこのユーティリティーを 使用するには、Netwareサーバーが動作しているNetwareネットワー クにログインしている必要があります。このユーティリティーを起動 するには、WindowsのスタートメニューのブラザーBRAdmin32ユー ティリティーメニュー以下にあるBRCONFIGを選択するか、または BRAdmin32のインストール用フロッピディスクをディスクドライブ に挿入し、DOSプロンプトから例えばA:BRCONFIGと入力して起動 してください(CD-ROMで供給されている場合は、BRAdmin32のあ るディレクトリを指す必要があります)。起動すると、プリントサー バーが一台の場合はすぐにプリントサーバーに接続されますが、複数 のプリントサーバーがある場合は、プリントサーバーのリストが表示 されますので、目的のプリントサーバーの番号を指定してくださ 接続されたら#プロンプトが表示されますので、パスワードを 11. 入力します(デフォルトパスワードは "access"です)。この際パス ワードは画面上に表示されません。Enter Username>が表示された ら適当に何か入力しReturn/Enterキーを押して下さい。Local>プロ ンプトと表示されますので必要なコマンドを入力し作業を開始してく ださい。

### コマンドコンソール

#### 一般コマンド

CLear FATal Fatal errorログをクリアーします。一部のプリントサーバーではサポートされていま せん。

CLear POrt *portname* JOB 指定されたポート名に対してプリントサーバーの内部キューににある現在のエントリ を削除します。通常のポート名はP1です。

EXIT/D プリントサーバーのコマンドコンソールを終了します。

HEIP 可能なコマンド情報を表示します。

INitialize プリントサーバーをリスタートします。

SET DEFAULT プリントサーバーの設定を工場出荷設定にします。

SET LOAD DIsable EXIT後にファームウェアのロードをしません。

SET LOAD ENable EXIT後にファームウェアのロードを開始します。

SET LOAD HOst <name> ファームウェアをロードするNetwareサーバー名を指定します。

SET LOAD IP aa.bb.cc.dd ファームウェアをロードするTFTPサーバーのIPアドレスを指定します。

SET LOAD SOftware <filename> ロードするファームウェアのファイル名を設定します。

SET PAssword <password> コンソールのログインパスワードを設定します。(デフォルトパスワードは "access"です)

SET PROtect <password> SETコマンドでアクセスすることを禁止します。(UNPROTECTコマンドによって禁止を解除します)。一部のプリントサーバーではサポートしていません。

SET SERVEr Name <name> プリントサーバーのノード名を設定します。

SET SERVEr DEScription SHOW SERVERコマンドで表示される説明文を設定します。 CLear SERVEr STRing *stringnumber* Stringnumberで指定されたサーバーストリングを消去します。(Appendix B参照)

SET SERVEr STRing n "..." サーバーストリングを設定します (Appendix B参照)

SET SERVIce <servicename> <protocol> [EN|DIS] サービスで使用するプロトコルの有効 / 無効設定を行います。

SET SERVIce <servicename> BOT nn サービスのBOT として番号nnのストリングを設定します (Appendix B参照)

SET SERVIce <servicename> EOT nn サービスのEOT として番号nnのストリングを設定します (Appendix B参照)

SET SERVIce <servicename> FILter nn サービスのフィルタ として番号nnを設定します (Appendix B参照)

SET SERVIce <servicename> FMS <matchnumber> サービスの検索ストリング として番号nnのストリングを設定します (Appendix B 参照)。一部のプリントサーバーではサポートしていません。

SET SERVIce <servicename> FRS <replacenumber> サービスの置換ストリング として番号nnのストリングを設定します(Appendix B 参照)。一部のプリントサーバーではサポートしていません。

SET SERVIce <servicename> NAme <newname> サービス名を設定します。

SET SERVIce <servicename> RECeive [EN|DIS] 指定されたサービスを受け取り専用に設定をします。

SHow FATal Fatal errorログを表示します。

SHow FREE プリントサーバーで内部的に使用可能なメモリー容量を表示します。

SHow LOAD ファームウェアのロードに関する設定情報を表示します。

SHow PORt ポートの設定情報を表示します。

SHow PORt <name> STA ポートの状態を表示します。

SHow SERVEr プリントサーバーの情報を表示します。

SHow SERVEr COunters プリントサーバーの統計情報を表示します。 SHow SERVIce サービスの情報を表示します。

SHow TEstpage テストページを印刷します。

SHow VErsion ファームウェアのバージョンを表示します。

UNPROtect 保護モードにあるとき(SET PROTECT コマンドを参照)保護モードを一時的に 解除します。SET DEFAULTコマンドを使用すると、恒久的に解除されます。一部 のプリントサーバーではサポートしていません。

Zero 統計情報カウンターをリセットします。

SHow SERVEr QUeue プリントサーバーのi内部キューとプリンターのフロントパネル情報を表示します。

SET ENET MODE [AUTO | FD100B | 100BAse | FD10B | 10BAse] イーサネットのスピードを設定します。

#### TCP/IP コマンド

SET IP Access [EN|DIS|ALL] aa.bb.cc.dd {Mask ee.ff.gg.hh} プリントサーバーに対して、特定のIPアドレスをもつホストからのアクセスのみ有効 に設定します。

SET IP ADdress aa.bb.cc.dd プリントサーバーのIPアドレスを設定します。

SET IP BOot n BOOTP/RARPのリトライ回数を設定します。

SET IP [EN | DIS] IPプロトコルを有効/無効に設定します。

SET IP RArp nn

プリントサーバーがRARPサーバーからIPアドレスを取得する際のオプション設定を します。デフォルトでは、RARPサーバーと同じサブネットマスクとゲートウェイア ドレスで設定されています。"nn"に1を設定するとサブネットマスクは設定されま せん。また"nn"に2を設定するとルータアドレス(ゲートウェイ)は設定されま せん。3の場合は,サブネットマスクもルータアドレス(ゲートウェイ)も設定され ません。

SET IP ROuter aa.bb.cc.dd プリントサーバーのルータアドレス(ゲートウェイ)を設定します。 SET IP SUbnet aa.bb.cc.dd プリントサーバーのサブネットマスクを設定します

SET IP TImeout n IPでの接続タイムアウト時間(分)を設定します。

SET SERVIce <servicename> IP [EN | DIS] サービスに対してIPジョブのスプールを有効 / 無効に設定します。

SET SERVIce <servicename> TCP nn サービスにTCPカスタムポート番号 (>1023)を設定します

SHow IP IP関連情報を表示します。

SHow IP ACcess アクセス可能なホストのIPアドレスを表示します。

SET IP Method [AUTO | STATIC | DHCP | BOOTP | RARP] IPアドレスの取得方法を設定します。

### NetWare コマンド

CLear NETWare SErver *server* プリントサーバーのサーバーアクセスリストから特定のNetWareバインダリファイ ルサーバーを消去します。

SET NETWare ADvertise n プリントサーバーのアドバータイズ間隔を設定します。

SET NETWare [EN | DIS] Netware (IPX/SPX)プロトコルの有効 / 無効を設定します

SET NETWare FRame [802.2|802.3|ETH|AU|SNA] フレームタイプとして802.2, 802.3, Ethernet , AUTO, またはSNAPを設定しま す。

SET NETWare Network n Netware 内部ネットワークナンバーを設定します。

SET NETWare NPrinter <pserver> n ON <servicename> サービスに対してリモートプリンタモード設定をします。

SET NETWare PAssword <psw> ファイルサーバー(キューサーバー)にログインするパスワードを設定します

SET NETWare POlling n キューをポーリングする間隔(秒)を設定します。

SET NETWare QServer <fileserver> ON <servicename> サービスに対してキューサーバーモードを設定します。

CLear NETWAre Qserver <fileserver> ON <service> サービスに対してキューサーバーモードを解除します。

SET NETWare REscan キューサーバー上のキューをスキャンします。

SET NETWare SErver <name> [EN | DIS] プリントサーバーのサーバーアクセスリストに特定のNetWareバインダリファイル サーバーを追加します。

SET SERVIce <servicename> NETW [EN | DIS] サービスに対してNetWareのジョブのスプールを有効 / 無効にします。

SHow NETWare NetWareパラメータを表示します。

SHow SERVIce NDS NDSパラメータを表示します。 SET SERVIce <servicename> TREE <string> サービスに対してNDS treeを設定します。

SET SERVIce <servicename> CONtext <string> サービスに対してNDS contextを設定します。

### AppleTalk コマンド

SET APpletalk [EN | DIS] Appletalkプロトコルを有効 / 無効に設定します。

SET APpletalk ZOne <name> Appletalk ソーン名を設定します。

SET SERVIce <servicename> APP [EN | DIS] サービスに対してAppletalkジョブのスプールを有効 / 無効に設定します。

SET SERVIce <servicename> RECEIVE [EN|DIS] サービスに対して双方向通信を有効 / 無効に設定します。.

SHow APpletalk AppelTlakパラメーターを表示します。

### NetBIOS コマンド

SET NETBios IP Enable/Disable NETBIOS over IPプロトコルを有効 / 無効に設定します。

SET NETBios Domain <name> NETBIOS ドメイン / ワークグループ名を設定します。

SHow NetBios NETBIOS設定を表示します。

### インターネットプリント コマンド

SET POP3 Address aa.bb.cc.dd POP 3 サーバーのIPアドレスを設定します。

SET POP3 Enable/Disable POP3プロトコルを有効 / 無効に設定します。

SET POP3 Polling nn POP3サーバーをポーリングする間隔(秒)を設定します。

SET POP3 Name <name> プリントサーバーのPOP3メールアカウント名を設定します。

SET POP3 Password <password> POP3メールアカウントのパスワードを設定します。

SET SMTP Address aa.bb.cc.dd SMTPサーバーのIPアドレスで設定します。

SET SMTP ENable / DISable SMTPを有効 / 無効に設定します。

SHOW POP3 POP3/SMTPのパラメータ設定を表示します。

SHOW SMTP POP3/SMTPのパラメータ設定を表示します。

## 付録 B

## プリントサーバーのファームウェアを アップデートする

#### 概要

プリントサーバーのファームウェアはフラッシュメモリにセーブされています。した がってバグフィックス等のために新しいファームウェアファイルを入手すれば、ファ ームウェアをアップグレードすることができます。最新のファームウェアを入手する には<u>http://www.brother.co.jp/ヘアクセスしてください</u>。

#### ⊷ 注意

1.ファームウェアーをプリンタにロードしている間は,通常の印刷と同様にプリン タのDATA ランプが点滅します。完全にファームエウェアをロードした後、フラッシ ュメモリへの書き込みをはじめます。この間、プリンタのALARMが点灯するととも にREADY LEDが不規則に点滅します。 書き込みが完了すると、プリンタは自動的 にリセットされ再起動します。従って、ファームウェアのロード後プリンタが自動的 に再起動しREADY 状態になるまでは、絶対に電源を切らないでください。フラッシ ュメモリ上のファームウェアが破壊されます。なお、プリンタが再起動するまでに数 分かかる場合があります

2.ファームウェアーをアップグレードした場合はプリントサーバーを工場出荷設定 にリセットすることをお勧めします。また、ファームウェアによっては、アップデー ト後に自動的かつ強制的に工場出荷値にリセットするものもあります。工場出荷設定 を行う手順はクイックセットアップガイドを参照してください。

## <u>Windows 95/98/Me/NT4.0/2000上でBRAdmin32から</u> リロードする

BRAdmin32を用いて容易にファームウェアーをアップグレードすることができま す。BRAdmin32を起動してください。

設定したいプリントサーバーを選択してください。コントロールメニューを押してファームウェアのリロードを選択します。2つ以上のプリントサーバーを同時にアップ デートしたい場合はCTRL+<select>かSHIFT+<select>を押すと、同時に複数のプリントサーバーのアップデートを行うことができます。

プリントサーバーに新しいファームウェアーをロードするには、以下の3つ方法があ ります。どの場合でも、パスワードが必要です。(パスワードを変更していなけれ ば、デフォルトパスワードは "access"です。)

1. TFTP PUT

PCにTCP/IPがインストールされている場合はこの方法を使用してください。 BRAdmin32はTFTPプロトコルを用いてプリントサーバーに新しいファームウェ アーを送信します。

| Load Firmware                                             |            |                |  |  |
|-----------------------------------------------------------|------------|----------------|--|--|
| The following Print Servers will receive new<br>firmware. |            | Load           |  |  |
|                                                           |            | Cancel         |  |  |
| Password:                                                 |            | <u>H</u> elp   |  |  |
| <u>F</u> irmware File                                     |            | <u>B</u> rowse |  |  |
| c:\firmname.bin                                           |            |                |  |  |
| Print <u>S</u> ervers                                     |            |                |  |  |
| Address                                                   | Name       |                |  |  |
| 192.189.207.3                                             | BRN_00C351 |                |  |  |

- 2. TFTP GET
  - ネットワーク上にTFTPサーバーが稼動している場合は(多くのUNIXはTFTPを サポートしています)、この方法を使用できます。この方法では、プリントサーバ ーがTFTPサーバーからファームウェアファイルを直接読み込みます。新しいファ ームウェアファイルはTFTPサーバーのtftpbootディレクトリに入れてください。 BRAdmin32はプリントサーバーに対して、指定したTFTPサーバーから指定した ファームウェアファイルを読み込むように指示します。正しいファイル名が入力 されなかった場合は、正常にアップグレードできません。ファイル名は大文字小 文字を区別します。 また、プリントサーバーがファームウェアファイルを読み 込めるようにパーミッションが設定してあることを確認してください。例えば、 chmod filename 666を用いれば誰でもそのファイルにアクセスすることができま す。

| Load Firmware                                                                 |           |            |              | × |
|-------------------------------------------------------------------------------|-----------|------------|--------------|---|
| The following Print Servers will receive new<br>firmware from the TETP server |           | ОК         |              |   |
| niniware nom the TETE server.                                                 |           | Cancel     |              |   |
|                                                                               |           |            | <u>H</u> elp |   |
| <u>P</u> assword                                                              | *****     |            |              |   |
| Server IP                                                                     | 192.189.2 | 07.1       |              |   |
| Eile c:\firmname                                                              |           |            |              |   |
| Print <u>S</u> ervers                                                         |           |            |              |   |
| Address                                                                       |           | Name       |              | ] |
| 192.189.207.3                                                                 |           | BRN_00C351 |              |   |
|                                                                               |           |            |              |   |
|                                                                               |           |            |              |   |

3. Netware GET

ネットワーク上にNetwareサーバーが稼動している場合は、この方法を使用でき ます。この方法では、プリントサーバーがNetwareサーバーからファームウェア ファイルを直接読み込みます。新しいファームウェアファイルはNetwareサーバ ーのSYS:LOGINディレクトリに入れてください。

BRAdmin32はプリントサーバーに対して、指定したNetwareサーバーから指定し たファームウェアファイルを読み込むように指示します。正しいファイル名が入 力されなかった場合は、正常にアップグレードできません。ファイル名は大文字 小文字を区別しません。

| Load Firmware                                                                  |          | ×            |  |  |
|--------------------------------------------------------------------------------|----------|--------------|--|--|
| The following Print Servers will receive new<br>firmware from the Netware host |          | OK           |  |  |
|                                                                                |          | Cancel       |  |  |
|                                                                                |          | <u>H</u> elp |  |  |
| <u>P</u> assword                                                               | *****    |              |  |  |
| Host <u>N</u> ame                                                              | NETWARE1 |              |  |  |
| Eile Firmname.bin                                                              |          |              |  |  |
| Print <u>S</u> ervers                                                          |          |              |  |  |
| Address                                                                        |          | Name         |  |  |
| 192.189.207.3                                                                  |          | BRN_00C351   |  |  |
|                                                                                |          |              |  |  |
|                                                                                |          |              |  |  |

## BRAdmin32以外からのファームウェアの アップデート方法

## パラレルI/Fからの転送

これは、ホストPCからパラレルI/Fを通して、プリンタへ直接ファームウェアファイル を送る方法で、COPY/b コマンド等で LPT ポートへファイルをコピーすることにより実行 されます。 ただし通常ファームウェアファイルはサイズが大きいので、標準の COPY コマ ンドでは時間がかかります。 なお、この方法はプリンタの電源をONした直後の Ready 状 態での実行を前提とます。

例 プリンタがパラレルI/FでLPT1に接続されている場合、 DOS プロンプト上で以下のように入力します。

>COPY /b firmware.blf LPT1:

### TFTPを使ってUNIXホストコンピュータからファームウェアをアップデートする

UNIX tftpサービスを用いてファームウェアーをダウンロードする場合は、まず tftpサービスが稼動しているUNIXホストのtftpbootディレクトリにファームウェアフ ァイル(例:firmware.blf)をコピーしてください。そして、tftpサービスが稼動し ていることを確認してください。tftpはホスト上のシステムファイルによって確認で きます。(通常はtftpは/etc/servicesファイルで有効に設定されます、etc/inted.confの ようなほかの設定ファイルにある可能性もあります)詳細についてはお使いのUNIX システムの説明書を参照してください。

TELNETを用いてプリントサーバーにログインし、以下のコマンドを実行してください:

SET LOAD IP unixhost-ipaddress SET LOAD SOFTWARE "firmware.blf" SET LOAD ENABLE EXIT unixhost-ipaddressはftpサービスの稼動しているUNIXホストのIPアドレスであ り、firmware.blfはファームウェアのファイル名です。(大文字小文字を区別しま す。)

また、Unixホスト上のファームウェアファイルをプリントサーバーが読めるように パーミッションの設定をしてください。これを行うため、chmodコマンドを使い、フ ァイルのパーミッションを指定します。例えば, chmod filename 666によってその ファイルへはだれでもアクセスできるようになります。

リモートコンソールを終了する際にCTRL-DまたはEXITを入力すると、プリントサ ーバーは、ファームウェアのロードを開始します。

### NetWareサーバーからファームウェアをアップデートする

NetWareサーバーからファームウェアをダウンロードする際は始めにSYSボリューム 上の¥loginディレクトリ(SYS:¥LOGIN)にファームウェア(例:Firmware.blf) をコピーしてください。¥loginディレクトリに置くことによりプリントサーバー は、セキュリティに無関係にファイルにアクセスすることができます。

TELNETまたは、BRCONFIGを用いてプリントサーバーにログインし、以下のコマンドを実行してください:

SET LOAD HOST fileservername SET LOAD SOFTWARE firmware.blf SET LOAD ENABLE

fileservernameは、ファームウェアファイルを置いたNetwareサーバー名、 firmware.blfは、ファームウェアファイル名です。

リモートコンソールを終了する際にCTRL-DまたはEXITを入力すると、プリントサ ーバーは、ファームウェアのロードを開始します。

# 索引

| Α         |              | Ν               |                |
|-----------|--------------|-----------------|----------------|
| ARP       | 1-7          | NT 3.5x         | 1-1            |
|           |              | NT 4.0          | 1-2            |
| В         |              | NT3.5x          | 1-12           |
|           |              | NetBIOS         | 3-1            |
| BOOTP 1-  | -4, 1–7, 2–3 | Netware IPX/SPX | 5-1            |
| BRAdmin32 | 1-4, 2-1     | NWAdmin         | 5-1            |
| D         |              |                 |                |
|           |              | Р               |                |
| DHCP 1-   | -4, 1–7, 2–3 | -               |                |
| DOS       | 1-7          | ping            | 1-7, 1-14      |
|           |              | Peer To Peer印刷  | 2-1            |
| I         |              | PCONSOLE        | 5-1, 5-3, 5-16 |
| IPP印刷     | 1-12         | R               |                |
| IPアドレス 1- | -4, 1-7, 2-1 | IX.             |                |
| IPX/SPX   | 2-3          | RARP            | 1-4, 1-7, 2-3  |
| 1         |              | т               |                |
| -         |              | •               |                |
| LPR       | 2-1          | TCP/IP          | 1-1            |
| Μ         |              |                 |                |
| Macintosh | 6-1          |                 |                |